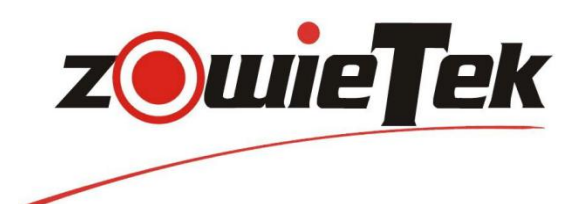

High Definition

# HD Bonding Live Video Streaming Encoder

双机位高清聚合直播5G编码器

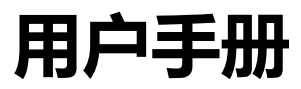

LiveV400

Revision K1.2.0

Release 2021-06-

Product 30501-0XX

| 安全须知           |                 | 2  |
|----------------|-----------------|----|
| 第一章            | 产品概括            | 1  |
| 1.1 产品         | 品概括             | 1  |
| 1.2 产品         | 品特点             | 2  |
| 第二章            | 快速入门            | 3  |
| 2.1 Live       | V400            | 3  |
| 2.2 接口         | 1与控制            | 4  |
| 2.2.1          | 物理接口            | 5  |
| 2.3 LCD        | ) 屏幕显示          | 6  |
| 2.4 菜单         | 单/设置            | 7  |
| 2.5 开如         | 台启用             | 14 |
| 2.6 WIF        | 日设置             | 15 |
| 第三章            | 直播编码器 WEB UI 控制 | 16 |
| 3.1 <u>主</u> 控 | 空制界面            | 16 |
| 3.2 基z         | 吃信息             | 16 |
| 3.3 信号         | 导输入             | 17 |
| 3.4 网-         | ⊱信息             |    |
| 3.4.1          | 有线              |    |
| 3.4.2          | 内置 WIFI         | 19 |
| 3.4.3          | 内置 4G           | 20 |
| 3.4.4          | 外置 4G           | 21 |
| 3.5 音频         | 页参数             | 22 |
| 3.6 编码         | 马控制             | 23 |
| 3.7 推济         | 命参数             | 24 |
| 3.8 OSI        | D 设置            | 25 |
| 3.9 画面         | 面合成             | 28 |
| 3.10 时         | 间设置             | 29 |
| 3.11 软         | 件升级             | 29 |
| 3.12 语         | 言设置             | 29 |
| 3.13 重         | 启恢复             | 30 |
| 第四章            | 微信小程序操作设置       | 29 |
| 4.1 账户         | 户注册与设备激活        | 29 |
| 4.2 设备         | 备配置             |    |
| 4.3 Liv        | /E编码器后台设置       | 42 |
| 规格             |                 | 51 |

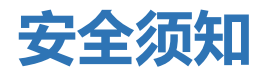

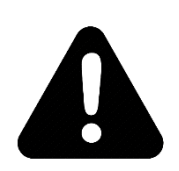

- 1. 仔细阅读以下说明并保存这些说明资料。
- 2. 注意说明中的所有警告事项。
- 清洗设备前务必拔下电源,请勿使用液体或气溶胶清洗设备,只能以干布条清洗设备。
- 4. 请勿在有水的地方使用本设备。
- 5. 请勿将设备放置在不平稳的推车、支架或桌面上,避免设备摔落造成严重损坏。
- 6. 请勿遮挡设备的散热通风口,勿将设备放置在床、沙发、地毯等地方,避免影响设备的散热,确保设备安全可靠的运行,防止过热。
- 请勿将设备安置、放置在散热器、暖气出风口、炉子或其他产生热气的装置等热源 旁边,依据厂商提供的说明指示安装设备
- 8. 请使用指定规格的电源适配器,如果您不确定设备电源适配器规格,请致电设备经 销商咨询。
- 请勿在电源线上挂置物品,勿将设备安置在电源线会被踩踏、拉扯等其他压力的地方。
- 10. 如需要延长设备电源线,请确保设备的额定电流不超过延长线的额定电流。
- **11**. 请勿向设备开口槽内插入物品,防止发生接触短路,造成火灾或触电等事故。请勿 将任何液体泼洒到本机上或本机内。
- 12. 如非说明,请勿尝试自行维修本设备,打开或移除印有"请勿移除"标签的盖子可能 含有触电或其他风险,同时产品会丧失保修资格。如有问题请联系设备专业维修人 员维修。
- 13. 如有以下情况,请拔出产品电源插头并咨询专业维修人员:
  - a) 液体泼洒到设备上。
  - b) 设备被雨淋或受潮。
  - c) 产品在正常操作下无法正常运行。不正确的操作可能会导致设备损坏,消耗大量的人力、物力、时间维修设备。
  - d) 产品掉落或机器外壳掉落时。
  - e) 产品出现明显的性能变化。

### 回收处理

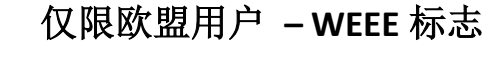

印有此标志的产品表示不得将本产品与其他生活垃圾一起处理。相反,您需要将废弃设备交到指定的回收点,以便回收废弃的电气电 子设备。单独回收废弃设备有利于保护自然资源、环境与人类健康。 有关废弃设备的具体回收站点详细信息,请联系当地政府、家庭垃 圾处理服务机构或购买本产品的商店咨询。

# 第一章 产品概括

# 1.1 产品概括

首先感谢您购买并使用本产品,LiveV400 是一款基于高效 H.264 数字音视频硬件编码的 便携式高清直播编码器,可将摄像机、照相机等多种视频源的高清音视频进行编码处理, 通过全网络(5G、4G、WIFI、有线网络)推送视频到直播服务商平台,实现实时现场视 频直播。

LiveV400 设备支持 HDMI 和 SDI 的两路输入并全自动检测与模拟音频的输入,可连接到 常用的 HDMI 接口摄像机/照相机也可以连接专业的 SDI 接口摄像机,不再需要购置不 同的设备,也不需要 SDI/HDMI 转换盒。同时支持 SDI 环出和音频输出,方便系统连接 与在其他设备上预览直播效果。LiveV400 设备上有 3 个实体按钮,其中设备左侧的红色 按钮是电源键。在设备项部的 2 个按钮中,左侧的 LED 按钮是推流按钮,用于开始/关 闭推流,右侧的是显示/隐藏二维码按钮,用户可使用手机微信扫描二维码配置设备。

LiveV400 提供了 1 个 5G LTE 通道和 5 个 4G LTE 通道(包含 2 个内置 4G 和 3 个外置 4G)、 1 个内置 WIFI 和 1 个千兆以太网端口。方便用户在室内、外等各种坏境下直播。此外, LiveV400 还提供聚合功能,可同时聚合 LAN+WIFI+2x 内置 4G+3x 外置 4G+5G 八路路 网络,自适应链路质量,共同推流。并可在聚合后分发 9 路 RTMP 流,聚合拉流延时控 制在 250ms 左右,到平台网络的延迟在 300ms 左右。

直播编码器配备了一块 4.3 英寸 LCD 触摸屏,方便用户直接预览直播图像进入设备后的 视频效果,浏览设备的配置、网络连接、直播状态等等。此外,用户还可通过菜单直接 对设备进行配置和画面切换。

LiveV400 提供了一个基于 Web 浏览器的 UI 供用户配置设备,操作界面简洁大方。用户可在直播前配置好直播视频的相关参数,流地址等。直播时只需按下位于设备顶部的推流 LED 按钮即可开始视频直播。

LiveV400 支持双路 1080P 高清视频信号输入,支持多种视频画面拼图包括两路视频无缝 切换、画中画等等,多达 6 种不同的直播显示组合效果,另外还提供 2 个用户自定义视频拼图,可随意调节 HDMI 和 SDI 双路视频的显示大小,位置等。直播编码器采用高效的 H.264 数字音视频硬件编码,编码压缩后的视频流通过多网聚合 RTMP 推送到服务器 平台,取代了传统的 PC 和视频采集卡,无需专用的 PC 软件。

LiveV400 提供了多个网络通道,当某个网络连接失败时,设备会自动选择其他已连接的可用网络推流,无需用户进行额外的设置。此外,当推流网络的带宽小于设置的目标码率时,用户可以选择使用聚合模式推流,编码器聚合多个网络共同推流,达到设置的目

标码率。

LiveV400 直播编码器在中国支持小程序,扫描设备绑定小程序后,可以无需安装下载 APP,对直播编码器的编码、推流地址、OSD 等直接进行设置,并可在小程序内购买聚 合流量,操作简便易用。

不使用小程序的和 WEB 本地控制的,还可以用手机或者电脑浏览器,扫描二位后直接 引导到后台对设备进行远程操控,不需要任何 APP 或者微信平台做做支撑。

# 1.2 产品特点

- 4.3 英寸的 LCD 触摸屏方便用户预览直播与配置设备
- 8 路网络,包括1个内置5G 和5个4G 或者6个4G、1个内置WIFI和1个千兆以 太网端口
- 同时 LAN/WIFI/5G 8 路聚合,提高直播的带宽与稳定性
- 网络聚合模式下,可分发 9 路 RTMP 地址同时推流
- SDI和 HDMI 双通道输入,模拟音频输入, SDI环出和音频输出
- 双路 1080P 视频无缝切换,画中画,支持自定义 HDMI 和 SDI 显示拼图,背景
- 正常模式下续航时间长达8小时,聚合模式下续航可达5小时
- 支持从 SD 到 1080P@50/60Hz 的视频输入
- 标准 USB TYPE C 供电接口,便携方便,同事兼容 15VDC 直接充电
- 最多支持 4 个预置 OSD 组件,可以是文字或图片
- 支持四个用户自定义 OSD 组件
- 全 Web 远程控制,无需安装手机 APP
- 可推流到各大直播平台,如优视、目睹、乐视云、斗鱼、章鱼等
- 轻量便携方便各种室外直播环境
- 便携式硬件编码器,无需昂贵的 PC 或视频采集卡
- LiveV400 紧凑坚固的结构,更适合背包应用

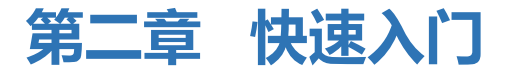

# 2.1 LiveV400

LiveV400 产品包含:

- LiveV400 直播编码器
- USB TYPE C 旅充(5G 版本); DC 电源适配器(4G 版本)
- 5G版本带 4 x 5G 天线, 2 x 4G 天线; 4G版本带 3 x 4G 天线
- 热靴
- Type-C 转接(4G 版本)
- 直播包
- USB 4G 棒 (可选)

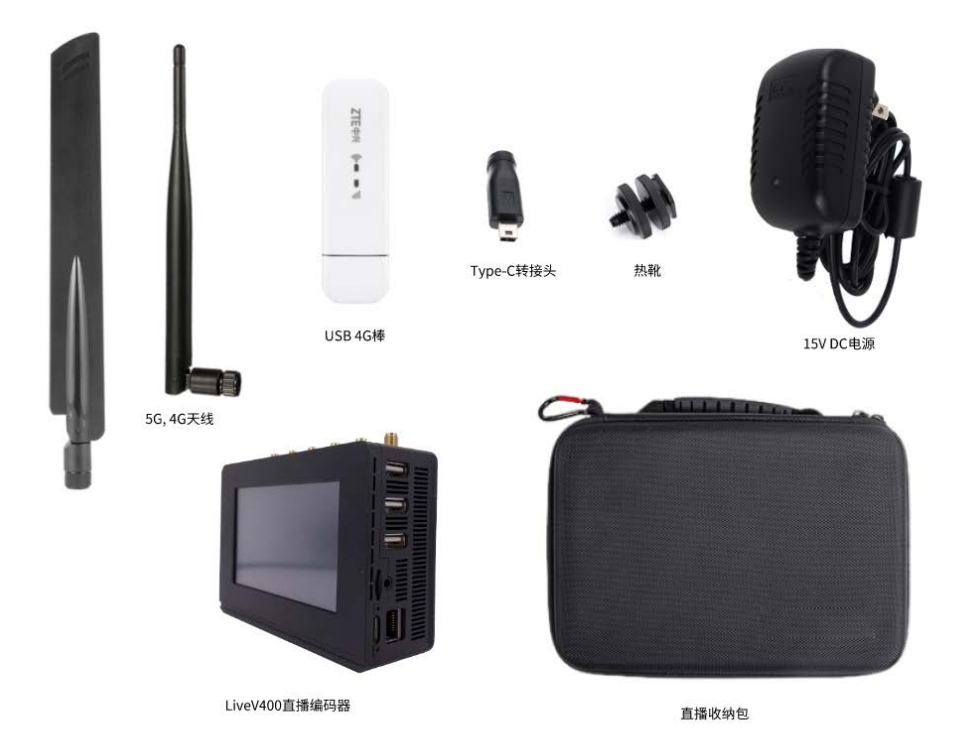

# 2.2 接口与控制

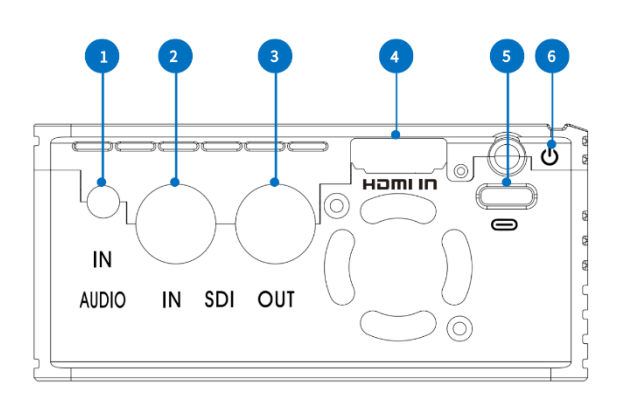

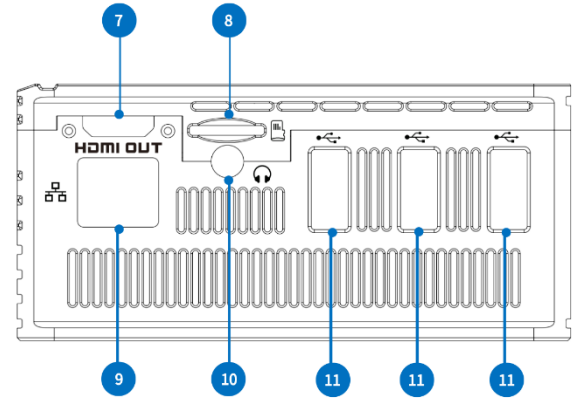

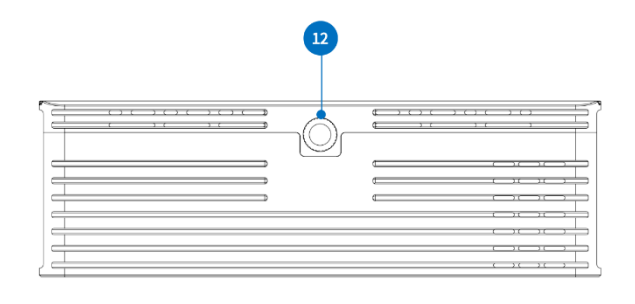

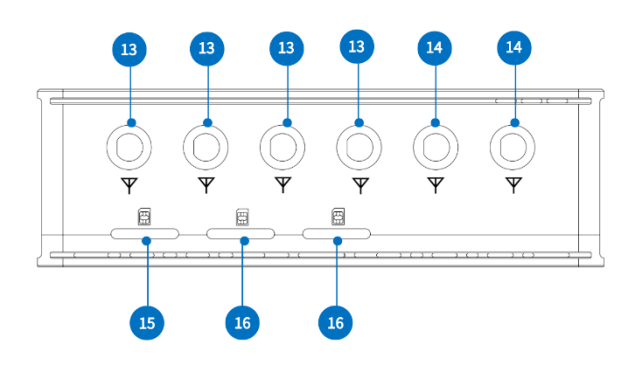

# 2.2.1 物理接口

| 编号 | 接口名称       | 图标       | 描述                        |  |
|----|------------|----------|---------------------------|--|
| 1  | AUDIO IN   |          | 模拟音频输入                    |  |
| 2  | SDI IN     |          | SDI 输入接口,连接输入 SDI 信号      |  |
| 3  | SDI OUT    |          | SDI 环出接口,输出信号到其他设备预览直播效果  |  |
| 4  | HDMI 输入    | חו וחפא  | HDMI 输入接口。连接输入 HDMI 信号    |  |
| 5  | Type-C 电源  | 0        | 15V 直流电源                  |  |
| 6  | 电源开关       | Ċ        | 电源开关                      |  |
| 7  | HDMI 输出    | наті олт | HDMI 环出接口,输出信号到其他设备预览直播效果 |  |
| 8  | TF 卡插槽     |          | 插入 TF 卡,用于录制视频            |  |
| 9  | 以太网        | 몲        | 连接以太网                     |  |
| 10 | 3.5mm 音频输出 | <b>A</b> | 音频信号监测,监测当前通道的音频信号        |  |
| 11 | 侧置 USB     | •        | 连接 USB 4G 棒               |  |
| 12 | 热靴         |          | 固定直播编码器与摄像机               |  |
| 13 | SMA        | $\nabla$ | 连接 5G 天线                  |  |
| 14 |            |          | 连接 4G 天线                  |  |
| 15 | SIM 卡槽     |          | 内置 5G 卡槽,仅限 NANO 卡        |  |
| 16 |            |          | 内置 4G 卡槽,仅限 NANO 卡        |  |

重要提示:

LiveV400 配有内置可充电电池,在第一次使用时请将电量用尽再充电,仅第一次需要完全放电。当电量充满时,推流开关 LED 灯会关闭。

# 2.3 LCD 屏幕显示

当设备连接好网络、输入信号,配置完设备后,用户可以在此预览到直播图像,网络连接等信息。

|   | 10       |      |      | 12 13 | 14    | 15            |   |
|---|----------|------|------|-------|-------|---------------|---|
| _ | LIV      | 108  | 0P30 | 🕹 🛧   | 136kb |               |   |
| 7 |          | 有线   |      |       | 136kb | 192.168.1.104 | 1 |
| 8 | ((t·     | Zowi | etek |       | Økb   | 192.168.50.45 | 2 |
| 9 | al       | 移动   |      |       | Økb   | 🔘 1080P30 •   | 3 |
| 9 |          | 联通   |      |       | Økb   | 1080P60 •     | 4 |
| 9 |          | 电信   |      |       | Økb   | (m) 1080P30   | 5 |
| 9 | <b>.</b> | 移动   |      |       | Økb   |               |   |
| 9 | 41       | 联通   |      |       | Økb   | L ▶ HDMI输出    | 6 |
| 9 |          | 电信   |      |       | Økb   |               |   |
|   |          |      |      |       |       |               |   |
|   |          |      | (    | ) (=  | ) (   |               |   |
|   |          |      |      |       |       |               |   |
|   |          |      | 16   | 17    | 18    | 19 20 21      |   |

| 编号 | 描述                             |
|----|--------------------------------|
| 1  | 有线网 IP 地址                      |
| 2  | 无线网 IP 地址                      |
| 3  | SDI 信号输入,显示 SDI 输入信号的分辨率和帧率,   |
|    | 当无 SDI 信号输入时显示"无信号"。           |
| 4  | HDMI 信号输入,显示 HDMI 输入信号的分辨率和帧率  |
|    | 当无 HDMI 信号输入时显示"无信号"           |
| 5  | 视频路由器输入源,显示输入信号的分辨率和帧率,        |
|    | 当无输入时显示"无信号"。                  |
| 6  | HDMI 输出显示                      |
| 7  | 当有线网连接成功时,显示"有线"图标和推流速率        |
| -  | 当使用有限网络推流时,显示实时推流速率,否则显示 "0Kb" |

# 快速入门

| 8  | 当无线网连接成功时,显示无线网图标,无线网名称和推流速率           |
|----|----------------------------------------|
|    | 当使用无线网推流时,显示实时推流速率,否则显示"0Kb"           |
| 9  | 当内置 4G 或 5G 网络连接成功时,显示无线网图标,无线网名称和推流速率 |
|    | 当使用内置 4G 或者 5G 网络推流时,显示实时推流速率,否则显示"0Kb |
| 10 | 推流图标,当推流关闭时,推流图标会变灰色,                  |
| 11 | 推流分辨率,当推流关闭时,图标会关闭                     |
| 12 | 推流模式:根据当前的推流模式显示; >>> 为单卡模式; >>> 为聚合模式 |
| 13 | 推流图标                                   |
| 14 | 推流速率,当推流关闭时, 推流速率显示 "0Kb"              |
| 15 | 剩余电量百分比与电源图标                           |
| 16 | 关机                                     |
| 17 | 显示/隐藏桌面信息                              |
|    | 显示/隐藏桌面上的网络, 输入信号, 推流模式等信息             |
| 18 | 锁定/解锁屏幕                                |
| 19 | 画面合成                                   |
|    | 自定义布局,画中画,支持6种固定和2中自定义画面合成             |
| 20 | 菜单/设置; 配置设备                            |
| 21 | 推流按键,点击可一键推流.                          |

# 2.4 菜单/设置

点击 **"菜单"**图标后,菜单主界面如下图所示,包含"网络","直播","音频","视频","二维码" 和"系统"。用户可在此配置设备直播网络,相关参数等,各部分具体介绍如下。

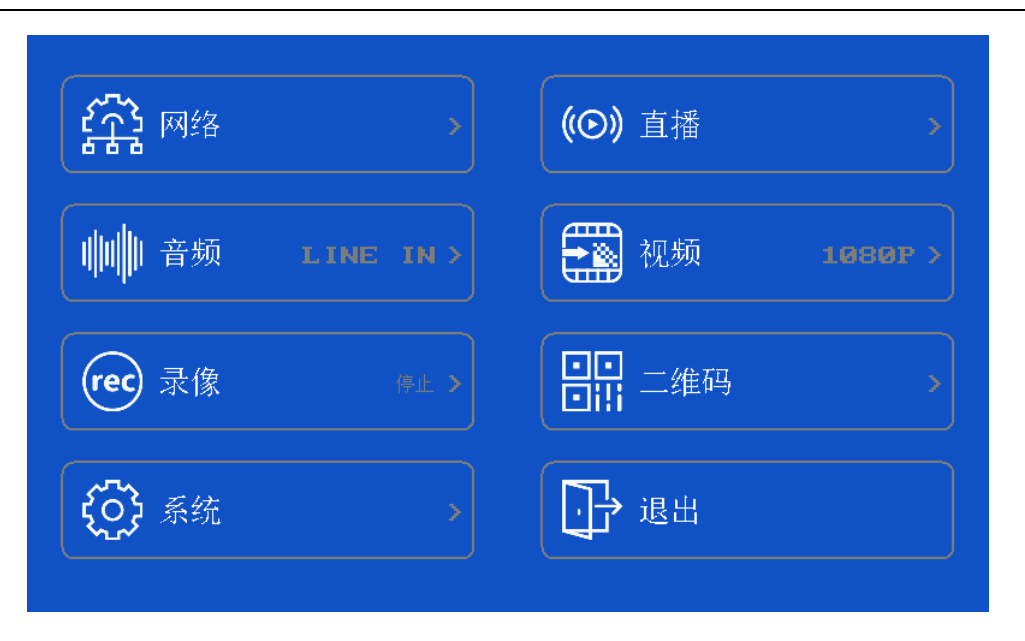

### 1. 网络

### ● 有线

在有线网络设置中,"自动获取 IP"默认设置是打开的,因此,当有线网络插入后,设备会自动 连接有线网。此外,用户也可以选择关闭"自动获取 IP",手动设置有线网的相关参数。

| 5       | 有线 🗸 🗸        |
|---------|---------------|
| 自动获取IP  |               |
| IP地址    | 192.168.1.144 |
| 子网掩码    | 255.255.255.0 |
| 网关      | 192.168.1.1   |
| 自动获取DNS |               |
| DNS1    | 192.168.1.1   |
| DNS2    | 192.168.1.1   |
|         |               |

#### • WIFI

在选择开启"WIFI"后,有两种方法供用户选择以连接 WIFI。第一种方法是,点击"扫描"按键,设备将扫描到附近的可用 WIFI,请选择你要用的 WIFI 连接即可。第二种方法是,点击"其他"按键,输入"SSID"和"密码"后确定即可连接 WIFI,最后不要忘记点击右上角的"√"应用。

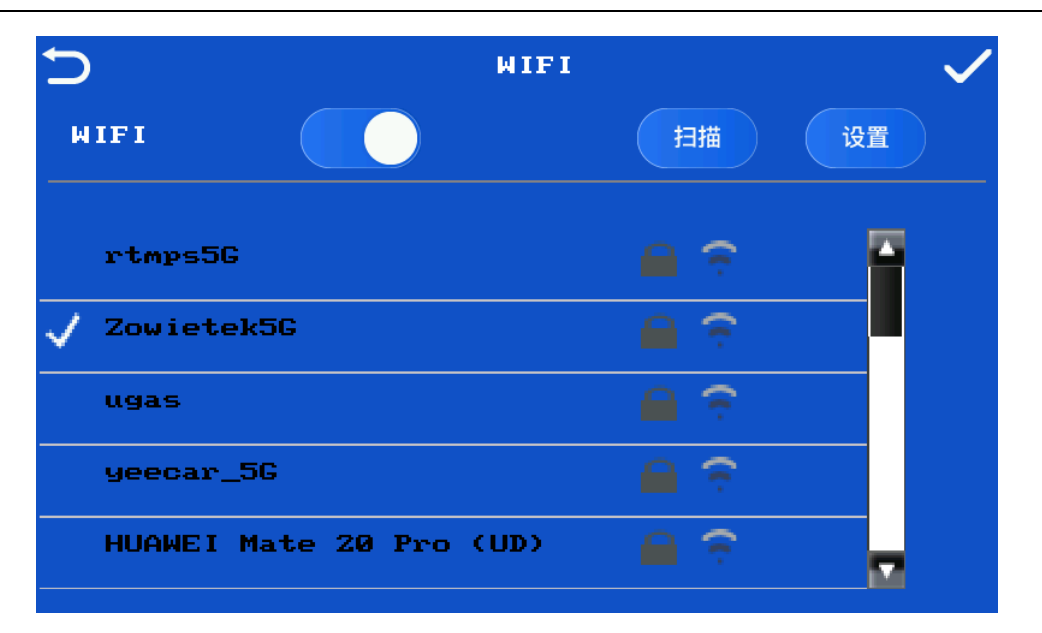

#### • 4G

选择打开/关闭内置 4G,显示内置 4G 网络的连接"状态","运营商"和能否"上网"。

| 5    |      | 移动网络                  | $\checkmark$ |
|------|------|-----------------------|--------------|
| 移动网络 |      |                       |              |
| 4G   | 正在识别 | IMEI: 864687043853273 |              |
| 4G-1 | 正在识别 | IMEI: 861394058759783 |              |
| 4G-2 | 正在识别 | IMEI: 864687043849115 |              |
|      | 获取IP |                       |              |
|      | 获取IP |                       |              |
|      | 正在拨号 |                       |              |

#### 2. 直播

### ● 直播

直播:选择开始/停止推流。

推流地址: 输入 RTMP 推流地址。

网卡选择:选择"有线","WIFI","4G","4G-1","4G-2","侧置 4G-1","侧置 4G-2"或"侧置 4G-3"作为推流网络,当选择"自动"时,设备会根据各已连接的网络信号强度选择信号最

# 快速入门

好的作为推流网络。

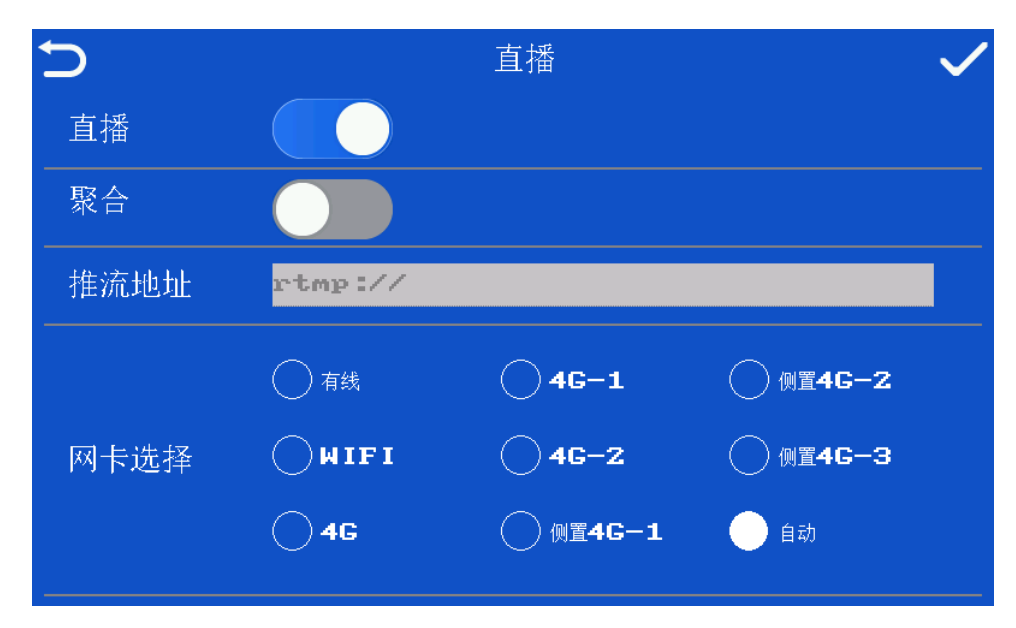

### ● 聚合模式

打开/关闭聚合模式推流。

| Ð    | 直播      | $\checkmark$ |
|------|---------|--------------|
| 直播   |         |              |
| 聚合   |         |              |
| 推流地址 | rtmp:// |              |
|      | 自动      |              |
| 网卡选择 |         |              |
|      |         |              |
|      |         |              |

### 3. 音频

● 音频

选择打开/关闭音频输出。

### 快速入门

#### ● 音频选择

LINE IN:使用模拟音频输入作为音频源。 HDMI:使用 HDMI 输入信号内嵌音频作为音频源。 SDI:使用 SDI 输入信号内嵌音频作为音频源。

### ● 自动增益

选择打开/关闭自动增益,默认设置为打开.

#### ● 音量

当"自动增益"选择为关闭时,用户可自定义音量值,音量的范围是 0~100。

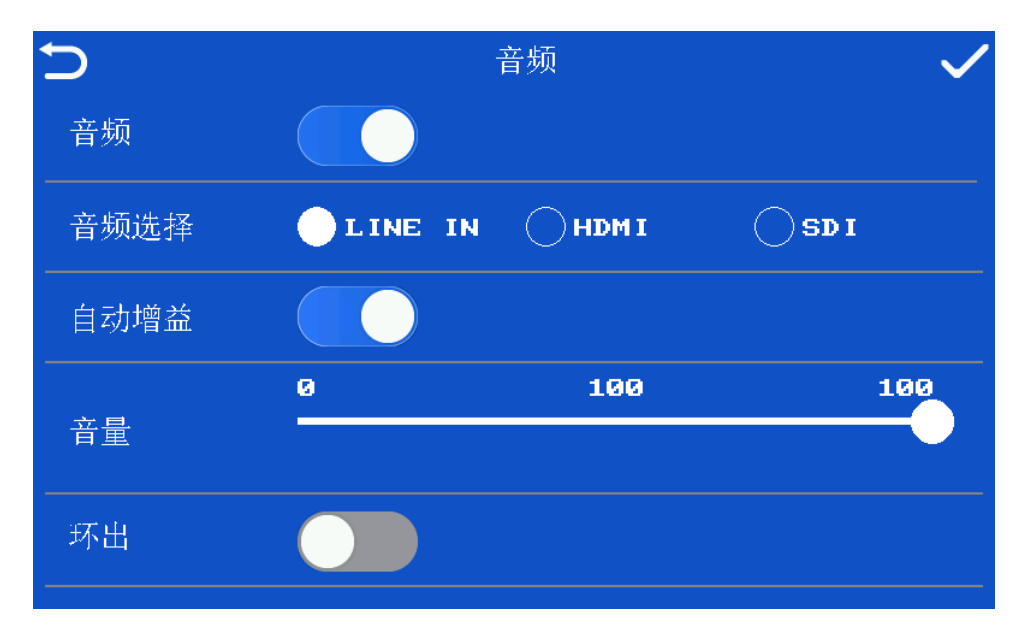

### ● 码率 (kbps)

设置码率,码率范围为 100~10,000 kbps,默认设置为 2,000kbps。

### ● I帧间隔 (I Frame interval)

设置1帧间隔,1帧间隔范围为5~200,默认设置为40。

### ● 码率控制

码率控制可选择"固定码率"或"可变码率",默认设置为"固定码率"。

### ● 分辨率

设置分辨率,可选择为 "360P", "576P", "720P" 或 "1080P", 默认设置为 "1080P"。

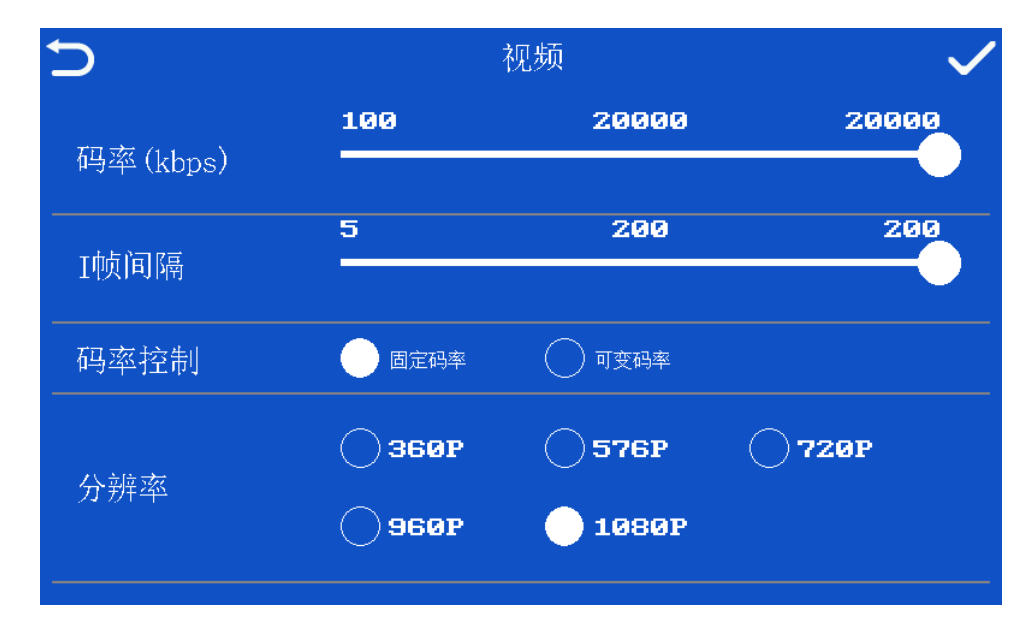

### 4. 二维码

请使用手机微信或浏览器扫描二维码远程配置设备。

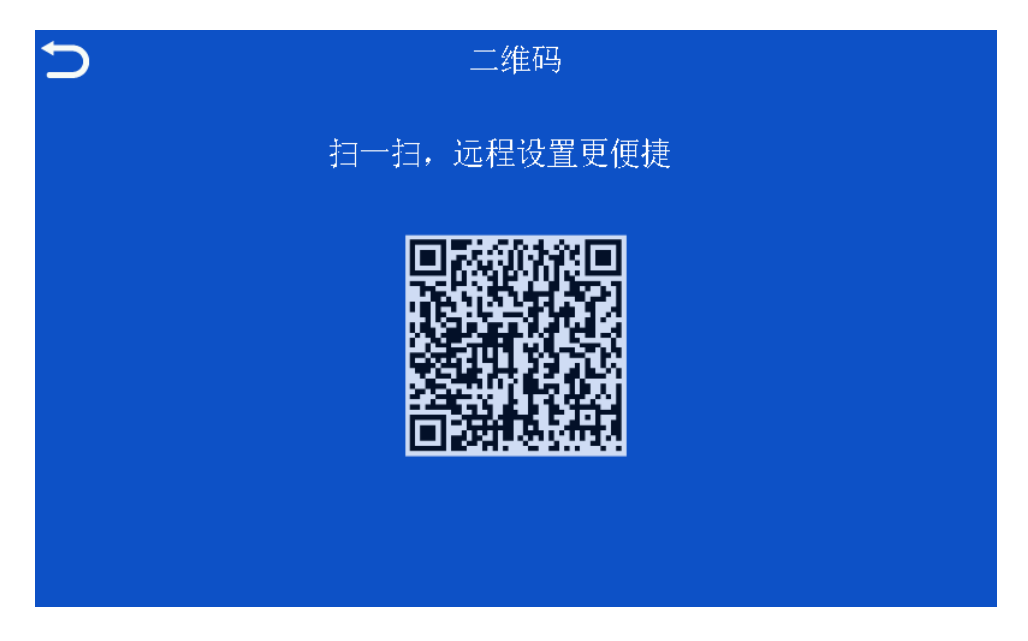

- 5. 系统
- 关于设备

显示"设备名称","设备型号","序列号","硬件版本"和"软件版本"。此外,用户可点击"设

备名称"右侧的灰色矩形框更改设备名称。

| Ð    | 关于设备      | $\checkmark$ |
|------|-----------|--------------|
| 设备名称 | SN5772    |              |
| 设备型号 | LV4000    |              |
| 序列号  | 5772      |              |
| 硬件版本 | PLB1.1.1  |              |
| 软件版本 | K2.4A1.20 |              |
|      |           |              |

### ● 软件版本

显示当前的软件版本,支持用户在线升级软件,请在软件升级的过程中保证网络连接畅通。

| 5          | 软件更新      |
|------------|-----------|
| 升级时请保持网络畅通 |           |
| 当前版本       | K2.4A1.20 |
|            |           |
|            | 检查        |

● 语言

语言可选择简体中文或英语。

# 快速入门

| ₽    | 语       | 音       | $\checkmark$ |
|------|---------|---------|--------------|
| 选择语言 | () 简体中文 | English |              |
|      |         |         |              |
|      |         |         |              |
|      |         |         |              |
|      |         |         |              |
|      |         |         |              |

### ● 重启与恢复

重启:重启设备。

关机:关闭设备。

恢复出厂设置:恢复设备至出厂默认设置。

| 5 | 重启与恢复 |  |
|---|-------|--|
|   | 重启    |  |
|   | 恢复    |  |
|   |       |  |
|   |       |  |
|   |       |  |

# 2.5 开始启用

请遵循以下步骤启动直播编码器。

步骤 1. 接入 15V 直流电源。

步骤 2. 轻按设备左侧的红色电源键开启设备,等待设备启动成功。

### 快速入门

步骤 3. 连接信号源输入视频信号,如果信号连接成功,屏幕上会显示清晰的图像。

步骤 4. (可选) 接入模拟音频信号。

步骤 5. 连接网络.

直播编码器 提供多种网络连接方式,包括 LAN,WIFI 和 4G,连接方法如下。

LAN: 插入有线网,因为设备默认为 DHCP 自动获取 IP,所以设备会自动连接有线网。

WIFI: 配置 WIFI, 具体见 WIFI 设置。

内置 5G/4G: 顶部有三个 SIM 卡, 5G 卡插入最左边的卡托, 插入 SIM 卡, 连接好 5G/4G 天线, 设备自动连接 5G/4G 网络。

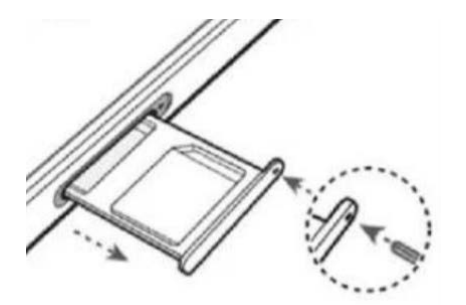

外置 4G: 插入 USB4G 棒,设备自动连接 4G 网络。

步骤 6. 参考<u>第三章 直播编码器 Web UI 控制</u>完成直播相关设置。

步骤 7. 按下设备主菜单 Live 按钮,开始直播,直播开始后 Live 图标变红色.

#### 重要提示:

- SIM 卡不允许热插拔,不可在关闭设备前拔出 SIM 卡。
- WIFI 连接设置完成后,设备自动保存已连接的 WIFI,下次使用时无需再次设置,只有连接 新的 WIFI 需要重新设置。

### 2.6 WIFI 设置

步骤 1. 插入有线网到以太网接口,等待设备自动连接好有线网络。

步骤 2. 将显示在设备 LCD 屏幕上的有线网 IP 输入到浏览器上,登录 Web UI 控制界面。

步骤 3. 在 Web UI 上的"网卡信息"页面,选择"内置 WIFI",具体见 3.4.2 内置 WIFI

步骤4. (可选)拔出有线网。

# 第三章 直播编码器 Web UI 控制

设备启动成功后,请跟随下面的介绍继续对直播编码器进行直播设置。首先将设备连接好有线网, 当设备成功连接有线网后,LCD 屏幕上会显示出有线网的 IP 地址,请将该 IP 地址填入到您的电脑或 手机浏览器地址栏,登陆直播编码器的 Web 控制界面并配置设备,具体如何配置下面将给出详细 介绍。

# 3.1 主控制界面

将显示在 LCD 屏幕上的 IP 地址键入浏览器地址栏登录 Web 控制页面后,Web 控制主界面如下图所示。从左侧的菜单栏看,主要包括"基本信息","信号输入","网卡信息","音频参数","编码控制","推流参数","OSD 设置","画面合成","时间设置","软件升级","语言设置"和"重启恢复"。

| → ○ ☆ ○ 192.168.1.1         | .137/    |              |   |              |          |          |       |   | 111 H | A O L M       |
|-----------------------------|----------|--------------|---|--------------|----------|----------|-------|---|-------|---------------|
| When Drander 📃              |          |              |   |              |          |          |       |   |       | <b>保有设置</b> - |
|                             |          |              |   |              | 1780,025 |          |       |   |       | 800           |
| ¥+68                        |          |              |   |              |          |          |       |   |       |               |
| (BGMA)                      | 8        |              | Q |              | 匪        | <b>F</b> | > : · | P |       | P             |
| R+KB                        | C. SOOND | Live-500     |   | 5749         |          | PLROOD   | K2 4  |   | A1 20 |               |
| 1598 23                     |          | Dana<br>Dana | - | 3740<br>3740 |          | ans=     | Allia |   | Unga  |               |
| NUT                         |          |              |   |              |          |          |       |   |       |               |
| 推筑参数                        |          |              |   |              |          |          |       |   |       |               |
| CSD-RE                      |          |              |   |              |          |          |       |   |       |               |
| 教育合成                        |          |              |   |              |          |          |       |   |       |               |
| 2763                        |          |              |   |              |          |          |       |   |       |               |
| 194 <u>2</u>                |          |              |   |              |          |          |       |   |       |               |
|                             |          |              |   |              |          |          |       |   |       |               |
| 软件开展                        |          |              |   |              |          |          |       |   |       |               |
| 104768<br>18827             |          |              |   |              |          |          |       |   |       |               |
| 1014月後<br>1816年<br>1817年1月  |          |              |   |              |          |          |       |   |       |               |
| 6974<br>5547<br>8094        |          |              |   |              |          |          |       |   |       |               |
| 249-98<br>1967<br>1999      |          |              |   |              |          |          |       |   |       |               |
| 04月後。<br> 前安東<br> 前秋東       |          |              |   |              |          |          |       |   |       |               |
| 9476<br>1867<br>1809        |          |              |   |              |          |          |       |   |       |               |
| 294F &                      |          |              |   |              |          |          |       |   |       |               |
| 2947-8.<br>886-7.<br>820-9. |          |              |   |              |          |          |       |   |       |               |
| 1009千年。<br>前前位策<br>董宗內法     |          |              |   |              |          |          |       |   |       |               |
| tor PF-GL<br>Bill for A     |          |              |   |              |          |          |       |   |       |               |

## 3.2 基本信息

选择页面左侧菜单栏中的 **"基本信息"**后,**"基本信息"**页面如下图所示。用户可在此查看 **"设备型** 号","设备名称","序列号","硬件版本","内核版本"和 "软件版本" 相关信息。

| Web UI | 控制 |
|--------|----|
|--------|----|

|          |          |     | 获取成功 |          |      | ans.  |
|----------|----------|-----|------|----------|------|-------|
| 8        |          | Q   |      | Ϋ́       | Ŷ    | Ŷ     |
| TC-500HD | Live-500 | Ren | 5748 | PLB0.0.0 | K2.4 | A1.20 |

此外,用户还可以自定义设备名称,点击"设备名称"右侧的"重命名"后,如下图所示,用户可 自定义设备的名称,最后记得点击"确定"完成设置。

| 重命名      |    | >  |
|----------|----|----|
| Live-500 |    | ×  |
|          | 确定 | 取消 |

# 3.3 信号输入

选择页面左侧菜单栏中的"信号输入"后,"信号输入"页面如下图所示。在此用户可看到当前输入 设备的信号源,以及输入视频源的分辨率和帧率。由下图可知,当前设备没有 HDMI 输入信号,只 有 SDI 输入信号, SDI 的输入视频的分辨率是 1080P, 帧率为 60。

| номі   |                     |          |  |  |
|--------|---------------------|----------|--|--|
|        | 无信号                 |          |  |  |
| SDI    |                     |          |  |  |
|        | 1080P_60Hz          |          |  |  |
| Stream |                     |          |  |  |
|        | 无信号                 |          |  |  |
|        | 说 <u>她型</u><br>投版地址 | Restant. |  |  |

## 3.4 网卡信息

选择页面左侧菜单栏中的"网卡信息"后,"网卡信息"页面如下图所示。用户可在此设置接入设备的网络,包括"有线","内置 WIFI","内置 4G"和两个"外置 4G"。具体设置下面将详细介绍。

## 3.4.1 有线

**有线**-供用户设置与查看有线网络的相关参数。当设备插入有线网络后,由于设备出厂设置中 "自动获取 IP"是开启状态,所以在设备插入有线网络后就会自动连接有线网,无需进行任何设置。当然,用户也可以选择关闭"自动获取 IP",然后填入有线网的网络相关参数,具体参数如下 图所示。

|                     | 获取成功                         | 刷新 |
|---------------------|------------------------------|----|
| 有线 内置WiFi 内置4G 外置4G | 外置4G                         |    |
| 连接状态                | 已始級                          |    |
| 网络状态                | 已连接外网                        |    |
| 自动获取IP              | ON                           |    |
| IP地址                | 192.168.1.52                 |    |
| 子网掩码                | 255.255.255.0                |    |
| 网关                  | 192.168.1.1                  |    |
| 自动获取DNS             | ON                           |    |
| DNS1                | 192.168.1.1                  |    |
| DNS2                | 192.168.1.1                  |    |
| MAC地址               | 64:F8:01:55:46:2F            |    |
| RTSP拉流地址            | rtsp://192.168.1.52/channel1 |    |
|                     | 提交修改                         |    |
|                     |                              |    |

此外,可将 "RTSP 拉流地址"复制,打开 VLC 播放器——点击菜单栏 "媒体"—— "打开网络串流"——把 RTSP 地址粘贴进去点击播放即可预览直播效果。

| 🛓 VLC media player               | X                                    |
|----------------------------------|--------------------------------------|
| ga (M) 播放(L) 音談(A) 視惑(M) 字幕(D) I | 【② 视图① 帮助(1)<br>开媒体                  |
|                                  | 題///25/25/25/00/00/<br>題放(?) ▼ 取消(C) |
|                                  | <br>()<br>()                         |

## 3.4.2 内置 WIFI

**内置 WIFI** – 供用户设置与查看内置 WIFI。用户可选择"开关"来启用/停用内置 WIFI。当用户想使用内置 WIFI 时,请将"开关"拨至状态"ON"。然后,你可以有两种方法来连接 WIFI。

1. 点击"扫描"按钮,稍等片刻,设备会自动扫描您附近的 WIFI,找到您想使用的 WIFI 连接即可。

2. 点击"手动输入",然后输入"SSID"和密码。稍等片刻,WIFI即可连接成功。

如果 WIFI 连接成功,点击页面右上角的"刷新",连接的 WIFI 的相关信息就会刷新显示。

|    |        |       |              | 获用现成现力                       | <br>刷新 |
|----|--------|-------|--------------|------------------------------|--------|
| 有线 | 内置WiFi | 内置4G  | <u>外置</u> 4G | 外置4G                         |        |
|    | 3      | ŧ     |              | ON                           |        |
|    | 扫描     | 崮WiFi |              | 扫描                           |        |
|    | 信号     | 强度    |              | 信号极好                         |        |
|    | 连      | 默态    |              | 日连接                          |        |
|    | 网络     | 鼣态    |              | 已连接外网                        |        |
|    | IP     | 地址    |              | 192.168.1.77                 |        |
|    | 子阿     | 刚掩码   |              | 255.255.255.0                |        |
|    | β      | ∛¥    |              | 192.168.1.1                  |        |
|    | D      | NS1   |              | 192.168.1.1                  |        |
|    | D      | NS2   |              | 192.168.1.1                  |        |
|    | MA     | 化地址   |              | 6C:21:A2:4A:70:58            |        |
|    | 手詞     | 动输入   |              |                              |        |
|    | S      | SID   |              |                              |        |
|    | ą      | ぎ     |              |                              |        |
|    | RTSP   | 应流地址  |              | rtsp://192.168.1.77/channel1 |        |
|    |        |       |              |                              |        |

# 3.4.3 内置 5G

**内置 5G** – 供用户设置与查看内置 5G。在设备的出厂默认设置中,内置 5G 是打开的,因此用户只需插入 NANO SIM 卡,设备就可以自动连接 5G 网络。当然,用户也可以在此页面内选择将"开关" 拨至"OFF"关闭内置 5G。另外,用户还可以在此看到内置 5G 的信号强度,连接状态以及一些相关 网络参数。在 5G 移动基站覆盖不到的范围会自动切换至 4G。APN 默认设置自动即可。

| - 口 直接编码器                | × + ~                        |                   | - a >                                                                                                    |
|--------------------------|------------------------------|-------------------|----------------------------------------------------------------------------------------------------|
| ← → ℃ ⋒ ⊙ <sup>192</sup> | 168.1.137/#menu3             |                   | □☆ ☆ <sup>①</sup> & @ ·                                                                                                    |
| Video Encoder 🛛 😑        |                              |                   | 酒言公園 ~                                                                                                    |
|                          |                              | 设于现 <i>1</i> 8830 | 1997                                                                                                    |
| ☆ 基本信息                   |                              |                   |                                                                                                    |
| ① 信号输入                   | 術盤 WiFi 4G 4G-1 4G-2 個間 4G-2 |                   |                                                                                                    |
| R*68                     | 开关                           | Cov 🔜             |                                                                                                    |
| (計 音振参数)                 | 信号强度                         |                   |                                                                                                    |
| 由 编码控制                   | 4G状态                         | Bas               |                                                                                                    |
| ~ 推流参数                   | APN                          |                   |                                                                                                    |
| C: OSDIRE                | 网络状态                         | <b>巴山林</b> 市林     |                                                                                                    |
| 🖂 商商合成                   | IP tété                      | 192 168 225 28    |                                                                                                    |
| □ 显示编出                   | 子网掩码                         | 255 255 255 0     |                                                                                                    |
| 🗈 时间设置                   | 网关                           | 192.168.225.1     |                                                                                                    |
| 软件升级                     | DN51                         | 192 168 225 1     |                                                                                                    |
| ∂ 语言设置                   | DNS2                         | 223.5.5.5         |                                                                                                    |
| ○ 重局恢复                   | MACIEN                       | 02 10 43 50 52 55 | _                                                                                                    |
|                          |                              |                   | _                                                                                                    |
|                          |                              |                   |                                                                                                    |
|                          |                              |                   |                                                                                                    |
|                          |                              |                   |                                                                                                    |
|                          |                              |                   |                                                                                                    |
|                          |                              |                   |                                                                                                    |
|                          |                              |                   |                                                                                                    |
|                          |                              |                   |                                                                                                    |
| 20                       | 5版本 1.0                      |                   | 日本 10 日本 10 |
|                          |                              |                   |                                                                                                    |

# 3.4.4 内置 4G, 侧置 4G 以及背包 4G

**内置 4G** – 供用户设置与查看内置 4G。在设备的出厂默认设置中,内置 4G 是打开的,因此用户只需插入 NANO SIM 卡,设备就可以自动连接 4G 网络。当然,用户也可以在此页面内选择将"开关" 拨至"OFF"关闭内置 4G。另外,用户还可以在此看到内置 4G 的信号强度,连接状态以及一些相关网络参数。APN 默认设置自动即可。

**侧置 4G**-供用户查看内置 4G 的相关参数。包括内置 4G 的信号强度,连接状态以及网络相关参数。 当设备一旦连接好 USB 4G 棒后,设备就会自动连接好 4G 网络,无需用户进行任何设置。

对于 LiveV400,所有的背包 4G 也同样会出现在这个界面。

| □ 直播编码器           | × + ~                      |               | - 0     |
|-------------------|----------------------------|---------------|---------|
| → Ŭ ŵ © 192.14    | 68.1.137/#menu3            |               |         |
| Video Encoder 🛛 🚍 |                            |               | 语言公里 *  |
|                   |                            | 获取成功          | REE     |
| 基本信息              |                            |               |         |
| 1 信号输入            | 有线 WiFi 4G 4G-1 4G-2 側面 4G |               |         |
| 网卡信息              | 信号强度                       | 154017F       |         |
| 音振参数              | 4G状态                       | 245           |         |
| 编码控制              | 网络状态                       | <b>已得能外间</b>  |         |
| 推运参数              | 印地址                        | 192.168.8.100 |         |
| OSDIQ             | 子网掩码                       | 255 255 255 0 |         |
| 西面合成              | 网处                         | 192.168.8.1   |         |
| 显示输出              | DNS1                       | 192.168.8.1   |         |
| 时间设置              | DNS2                       | 998.6.5.      |         |
| 软件升级              | MAC1044                    |               |         |
| 语言设置              | montal C                   | 0C38.8F273A64 |         |
| 重的时候              |                            |               |         |
|                   |                            |               |         |
|                   |                            |               |         |
|                   |                            |               |         |
|                   |                            |               |         |
|                   |                            |               |         |
|                   |                            |               |         |
|                   |                            |               |         |
|                   |                            |               |         |
|                   |                            |               |         |
| 网页                | 版本 1.0                     |               | ox 99 ; |

# 3.5 音频参数

选择页面左侧菜单栏中的"音频参数"后,"音频参数"页面如下图所示。用户可选择关闭或打开音频推流,选择音频类型。当"音频开关"选择为"ON"时,音频信号被推流,此时用户可根据需要选择音频类型。

|      |      | 获取成功                  | Ritti |
|------|------|-----------------------|-------|
| 音振参数 |      |                       |       |
|      | 音频开关 |                       |       |
|      | 环出开关 |                       |       |
|      | 音频类型 | FOM<br>SDI<br>LINE IN |       |
| 職症   |      |                       |       |

共有三种音频类型可供用户选择,分别是:

HDMI: 使用 HDMI 视频信号内嵌音频作为推流的音频信号源。

SDI: 使用 SDI 视频信号内嵌音频作为推流的音频信号源。

LINE IN: 使用 3.5mm 模拟音频接口输入的模拟音频作为推流的音频信号源。

当"音频类型"选择为"LINE IN"时,用户可选择打开/关闭"自动增益",默认设置为打开。当"自动增益"选择为关闭时,用户可手动设置一个音量值,"音频音量"的范围是 0~100。

| 音频开关 | 01                                   |                                                                                                    |                                                                                                    |
|------|--------------------------------------|----------------------------------------------------------------------------------------------------|----------------------------------------------------------------------------------------------------|
| 环出开关 |                                      |                                                                                                    |                                                                                                    |
| 音频类型 | LINE IN                              | ×                                                                                                    |                                                                                                    |
| 自动增益 | ON                                   |                                                                                                    |                                                                                                    |
| 音频音量 | 88                                   |                                                                                                    |                                                                                                    |
|      | 高級开关<br>环山开关<br>音磁映型<br>自动環証<br>高振会量 | 武成开关      の     の | 新成开头         ●           取出开头         ●           市成映型         ●           自动準証         ●           自动推註         ●           自动推註         ● |

# 3.6 编码控制

选择页面左侧菜单栏中的"编码控制"后,"编码控制"页面如下图所示。在此有 5 项参数需要用户 根据需求进行设置,五项参数分别是"帧率 (fps)","码率 (kbps)","I 帧间隔 (帧)","码率控制" 和"分辨率"。

|       |         | 辞取成功      |   | <b>福利</b> 新行 |
|-------|---------|-----------|---|--------------|
| 直播流   |         |           |   |              |
| 码率 (k | bps)    | 10689     |   |              |
| 時间隔   | ( (\$)) | 60        |   |              |
| 码率把   | 空制      | 固定码率(CBR) | ~ |              |
| 分辨    |         | 1080円(起海) | ~ |              |
| -     |         |           |   |              |
| 1002  |         |           |   |              |

### 码率 (kbps)

LiveV400 码率设置范围为 100~20000 kbps,设备出厂默认设置为 2000 kbps。

LiveV400 的最高码率可达 20,000kbps。

#### 重要提示:

当设备开始推流后,实际的推流速率会显示在设备的 LCD 屏幕上,如果 LCD 屏幕上显示的实际 推流速率小于设置的目标值,这就代表上行带宽不足。此时,您可以选择将码率设置的更小一些, 当然设置更低的分辨率也可以。此外,你也可以选择使用聚合模式,关于聚合模式详见 <u>3.7 推流参</u> 数。

I 帧间隔 (帧)

1帧间隔设置范围为 5~200,设备出厂默认设置为 40。

#### 码率控制

码率控制可设置为"固定码率(CBR)"或"可变码率(VBR)"。

#### 分辨率

共四种分辨率可供用户选择:

- 1080P (超清)
- 720P (高清)
- 576P (PAL)
- 360P(标清)

设备出厂默认设置为 1080P (超清)。

### 3.7 推流参数

选择页面左侧菜单栏中的"推流参数"后,"推流参数"页面如下图所示。用户可在此打开/关闭推流"开关",预览"连接状态",设置"推流模式","推流网卡"和"推流地址"。首先,您需要将"开关"切换到状态"ON"。"推流模式"有两种可选模式,分别是:

- 1. RTMP 单卡模式,当使用该模式时,用户可选择已连接的网络中的某个网络作为"推流网卡"。
- 2. RTMP 聚合模式,当使用该模式时,设备将自动聚合多个已连接的网络共同推流。此外,在聚合模式下,用户可最多对 9 个 RTMP 地址推流。

设置好"**推流模式**"后,您还需填写平台的"**推流地址**"。最后点击"确定"提交并应用设置。至此 直播编码器便可以开始推流。

|       |      |                                                                                                    | 「「「」」(「」」(「」」) |
|-------|------|----------------------------------------------------------------------------------------------------|----------------|
|       |      | 获取38次为                                                                                               | 刷新             |
|       |      |                                                                                                    |                |
| 数据流列表 |      |                                                                                                    |                |
|       | 开关   |                                                                                                    |                |
|       | 连接状态 | 已连接                                                                                                  |                |
|       | 推流模式 | 聚合胞流                                                                                                 | ~              |
|       | 推流地址 | ttmp://push.llwevbond.com/Zowielek/S/TES1767au/tt_key=1635266398-0-0-8c65598030a1d568be5177abb51602c | 新増             |
|       |      | E3                                                                                                   |                |

### 开关

开始/停止推流。

### 连接状态

当设备正在推流时显示"已连接",否则显示"未连接"。

#### 推流模式

- **单卡推流:**选择某一个网络推流,只能对一个 RTMP 地址推流。
- 聚合推流: 设备聚合已连接的所有网络共同推流,可同时对 9 个 RTMP 地址进行推流。

#### 推流网卡

推流网卡可选择为:

- 默认:默认推流网络选用网络最好的作为推流网络。
- **有线:**编码器使用有线网作为推流网卡。
- **内置 WIFI:** 编码器使用内置 WIFI 作为推流网卡。
- **内置 4G:** 编码器使用内置 4G 作为推流网卡。
- **外置 4G:** 编码器使用外置 4G 作为推流网卡。

#### 推流地址

填写平台的推流地址。

# 3.8 OSD 设置

选择页面左侧菜单栏中的"OSD 设置"后,"OSD 设置"页面如下图所示。用户可在此自定义文字和 图片水印,最多支持4个自定义水印。当水印添加完成后,用户即可在左侧的格点区域内预览到添 加好的水印。此外,用户还可以更改水印的大小,文字,图片,可拖拽水印更改水印的位置。

| 5年取54                            | 53b         |                     | 10117i  |
|----------------------------------|-------------|---------------------|---------|
| 5D MAX 🗊                         |             | OSD 组件              | ◎文本 ④胞片 |
| 5                                | G Live 直播测试 | []] 文本测试            |         |
|                                  |             | znietor<br>Zowietek | @ 😂 🗹 🗘 |
| z <b>€</b> wie <b>T</b> ek       |             |                     |         |
|                                  |             |                     |         |
|                                  |             |                     |         |
| H教家面积170760 (1920×88   158×1080) |             |                     |         |

- :显示/隐藏水印(上图中测试——4 的 OSD 被隐藏).
- . 更改 OSD 水印图片的大小,图片的宽度和高度应该在 32~480 像素之间,如果图片大小不在规定范围内,图片就会自动隐藏。
- **□**: 更改 OSD 水印图片或文字。
- **①**:删除 OSD 水印。

### ⊕文本

新增文字 OSD 水印。点击"⊕文本"后,在弹窗中编辑您所要添加的文字 OSD 水印的"图层名称" 和"文本内容",设置"字体大小",选择"字体颜色"和"背景颜色",通过"透明开关"设置背景 是否透明。编辑完上述内容后,点击"设置",文字 OSD 水印设置完成。最多显示一行文字。

| 文本        |            |
|-----------|------------|
|           |            |
| 图层名称      |            |
| 文本内容      |            |
| 16рх      | 128px      |
| 16 44     | 72 100 128 |
| 字体颜色      | #000000    |
| 背景颜色      | #FFFFF     |
| 透明开关      |            |
| 文本只显示一行,超 | 出部分自动截断    |
|           | 设置 关闭      |

### ⊕图片

新增图片 OSD 水印。点击"**0图片**"后,编辑"**图层名称"**,"选择文件"上传本地图片。图片规定 只能是 JPG/JPEG/PNG 格式,图片的大小应在 32x32~480x480 像素之间。图片上传成功后,点击"设 置",图片 OSD 水印设置完成。

| 图片   |             |
|------|-------------|
| 图层名称 |             |
| 选择文件 | 选择文件未选择任何文件 |
|      |             |
|      | 设置 关闭       |

# 3.9 画面合成

选择页面左侧菜单栏中的"画面合成"后,"画面合成"页面如下图所示。用户可切换 HDMI 和 SDI 两路视频合成显示。直播编码器在此提供了 6 种固定的视频合成格式,此外,还提供用户预设 2 个 自定义的视频合成格式。6 种固定格式具体见下图。当切换到某种格式时,可在页面左侧预览合成 效果。下面将会具体介绍自定义格式。

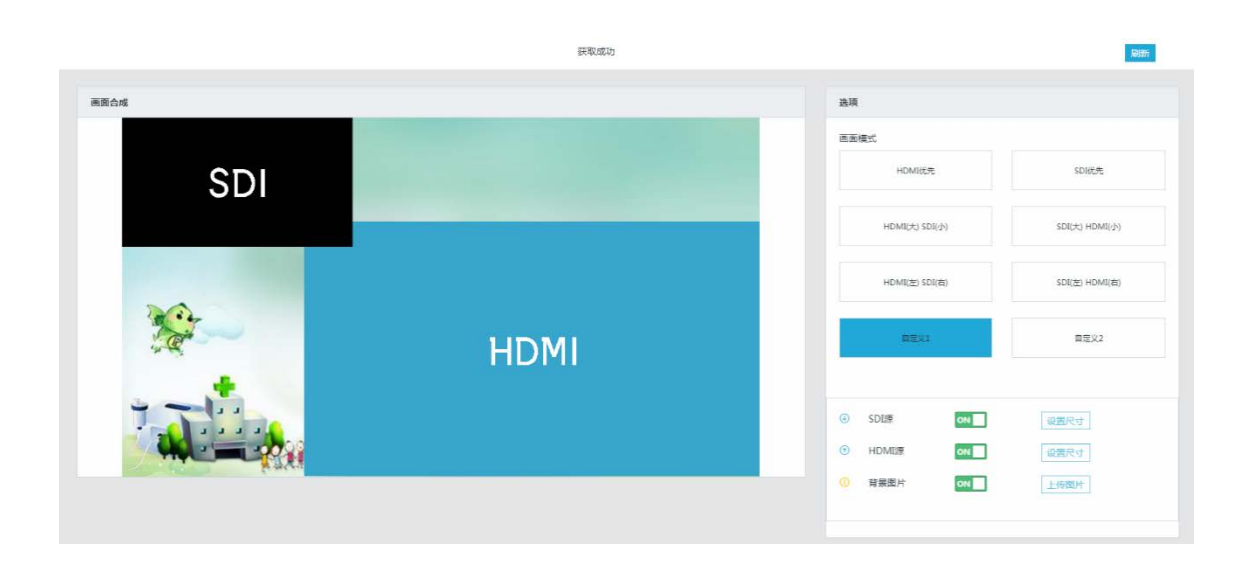

### 自定义1,自定义2

在自定义格式下,如上图所示。用户可以打开/关闭 SDI 和 HDMI 的显示,通过"设置尺寸"调节 SDI 和 HDMI 视频的显示大小(调节显示大小如下图所示,用户可直观看到当前设置的视频显示大小),可以在左侧区域拖拽 HDMI 或 SDI 调整显示位置,还可以选择您喜欢的图片作为背景。当 SDI 和 HDMI 显示有区域重叠时,用户还可以调节上图右下角"SDI"或"HDMI"左侧的箭头将 SDI 或 HDMI 视频 放置于顶部或底部。

| 设置源显示尺寸                      |         |
|------------------------------|---------|
| 320px 638px<br>320 720 1 120 | 1 920px |
| 当前尺寸:688px X 387px           |         |
|                              |         |
|                              |         |
|                              | 设置 关闭   |

### 无信号画面

自定义画面合成可以缩小视频窗口,当信号中断的时候,瞬间切换到播放一个背景画面

# 3.10 时间设置

选择页面左侧菜单栏中的"时间设置"后,"时间设置"页面如下图所示。用户可在此设置时间和时 区,在"时间"一栏的下拉选项中,用户可选择"自动"或"手动选择"两种方式设置时间。"时区" 设置,请用户根据当地位置手动选择合适的时区。

|                                  |                                 | 获职成功 | REFE |
|----------------------------------|---------------------------------|------|------|
| 时间设置                             |                                 |      |      |
| B <sup>+</sup> <sub>2</sub> (ii) | 2019-03-22 15:54:38             | Ŧ    |      |
| BHK                              | (GMT+08:00) Beilina, Hona Kona. | •    |      |

# 3.11 软件升级

选择页面左侧菜单栏中的"软件升级"后,"软件升级"页面如下图所示。用户可选择本地升级或在 线升级来升级软件。在线升级时请确保在升级过程中网络畅通。

|      |      | 获取成功 | 184951 |
|------|------|------|--------|
| 软件升级 |      |      |        |
| 上传文件 | 演览   |      |        |
| 構造   |      |      |        |
| 在线升级 |      |      |        |
| 版本检测 | 4238 |      |        |
|      |      | 无新版本 |        |

# 3.12 语言设置

选择页面左侧菜单栏中的"语言设置"后,"语言设置"页面如下图所示。用户可在此设置直播编码器的系统语言,语言可设置为"简体中文"或"English"。

|      | 获取成功 | Rettfr |
|------|------|--------|
| 语言设置 |      |        |
| 选择语言 | 徽体中文 |        |
| बाद  |      |        |

# 3.13 重启恢复

选择页面左侧菜单栏中的"重启恢复"后,"重启恢复"页面如下图所示。

|      | 获取成功         | Rithi |
|------|--------------|-------|
| 重启恢复 |              |       |
|      | 关机 運由 你就出厂配置 |       |

### 关机

点击"**关机"**关闭直播编码器。

### 重启

点击"重启"重启直播编码器。

### 恢复出厂设置

点击"恢复出厂设置"后,设备自动重启,各项参数恢复为默认值。

# 第四章 微信小程序操作设置

# 4.1 账户注册与设备激活

按下直播编码器设备顶端的灰色按键,或者菜单中的二维码按钮,LCD 屏幕上会出现一个二维码。 请使用手机微信扫描二维码。进入如下图所示页面。如果您还没有账户,请先注册账户,注册账户 成功后登录个人账户。

| 15:02       | 0.14K/s 🕼 🕒 🚮 G HD and 4G 👫 🔳 41% |
|-------------|-----------------------------------|
| X 后台登录      | •••                               |
|             |                                   |
|             | 后台登录                              |
| 账号          |                                   |
| +86         | -                                 |
|             |                                   |
| 密码          |                                   |
|             |                                   |
| 语言 Language |                                   |
| 简体中文        | \$                                |
| 🗌 记住账号      |                                   |
|             | 登录                                |
|             | 🌯 微信登录                            |
|             |                                   |
| 忘记题         | 密码? 注册 意见建议                       |

登录成功后,页面如下图所示,首先请点击"**立即激活"**绑定设备至您的个人账户。此后就可以在 "设备列表"中找到您绑定的设备进行配置。点击左上角的菜单图标(下图红色方框标注)即可查 看到"设备列表"。长按红框内位置添加"LIVE 编码器"小程序,下次配置设备更加便捷。

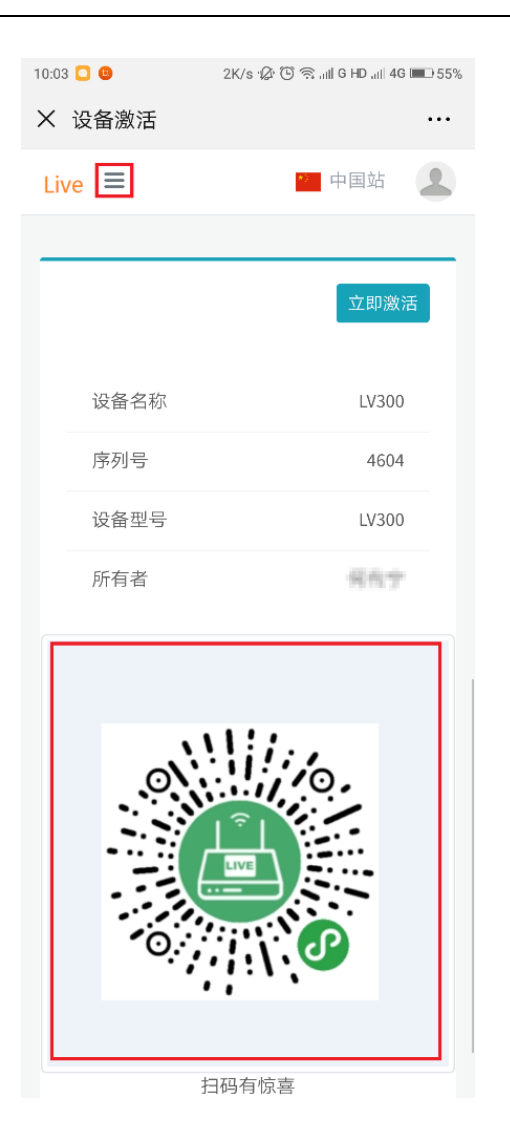

# 4.2 设备配置

设备成功激活后,将进入如下图的界面,你可以查看"设备状态","基本信息","网卡信息","推 流参数","输入参数","编码参数","画面渲染","画面合成","设备时间","设备升级"和"设 备钱包"。

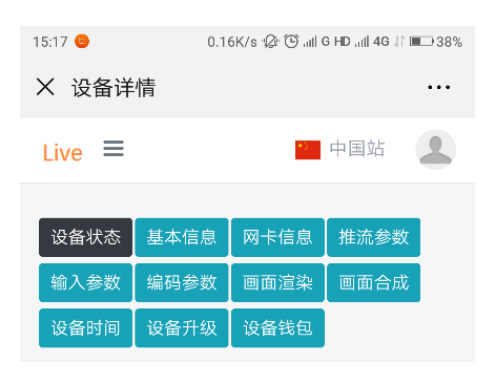

### 1. 设备状态

查看设备的相关信息,包括"联网状态","推流状态","聚合开关","设备余额","优惠券额度", "4G 状态"和"电池电量"。

| Live ≡ |      |     |      | 中国站  | 2 |
|--------|------|-----|------|------|---|
| 设备状态   | 基本信息 | 网卡信 | 言息   | 推流参  | 数 |
| 输入参数   | 编码参数 | OSD | 视频   | 页合成  |   |
| 设备时间   | 设备共享 | 设备升 | ₩    | 设备钱  | 包 |
| 设备状    | 态    |     |      |      | 0 |
| 联网》    | 状态   |     |      | 设备在线 |   |
| 推流》    |      |     | 【推流中 | 1    |   |
| 聚合     |      | ļ   | 聚合关闭 |      |   |
| 聚合》    | 状态   |     |      | 未聚合  |   |
| 设备     | 余额   |     |      | ¥    | 0 |
| 优惠     | 券额度  |     |      | ¥    | 0 |
| 4G 状   | 态    |     |      | 已开展  | 言 |
| 电池     | 电量   | 10  | 0%   | 未充   | 电 |
| -      |      |     |      |      |   |

Copyright © 2018 专业直播机 . All rights reserved.

### 2. 基本信息

查看设备的"设备名称","设备型号","设备序列号","设备版本"。用户可自定义设备名称。

| 设备状态   | 基本信息 | 网卡信 | 息  | 推流参 | 数 |
|--------|------|-----|----|-----|---|
| 输入参数   | 编码参数 | OSD | 视频 | i合成 |   |
| 设备时间   | 设备共享 | 设备升 | ·级 | 设备钱 | 包 |
| 基本信    | 息    |     |    |     | 0 |
| 设备名称   | ţ    |     |    |     |   |
| TC-10  | 0HS  |     |    |     |   |
| 设备型号   |      |     |    |     |   |
| TC-10  | OHS  |     |    |     |   |
| 设备序列   | 号    |     |    |     |   |
| 4758   |      |     |    |     |   |
| 设备版本   | :    |     |    |     |   |
| K2.1-/ | 42.6 |     |    |     |   |
|        |      | 保存  |    |     |   |

Copyright © 2018 专业直播机 . All rights reserved.

### 3. 网卡信息

供用户查看网卡信息,设置推流模式,推流网卡。

1) "设置推流网卡"下红色方框标注处图标,用户可设置"推流网卡"为"自动选择"或"网卡聚 合"。

2) "使用推流网卡"表示推流状态,当未推流时显示"未推流",正在推流则显示推流网络,例如下图显示"有线"。

3) 用户也可以点击有线、WIFI、内置 4G、外置 4G1 或外置 4G2 右侧的"推流"(下图红框标记处) 设置具体使用某个网络作为推流网络。 用户还可打开/关闭内置 WIFI, 打开/关闭内置 4G, 查看网络相关参数。

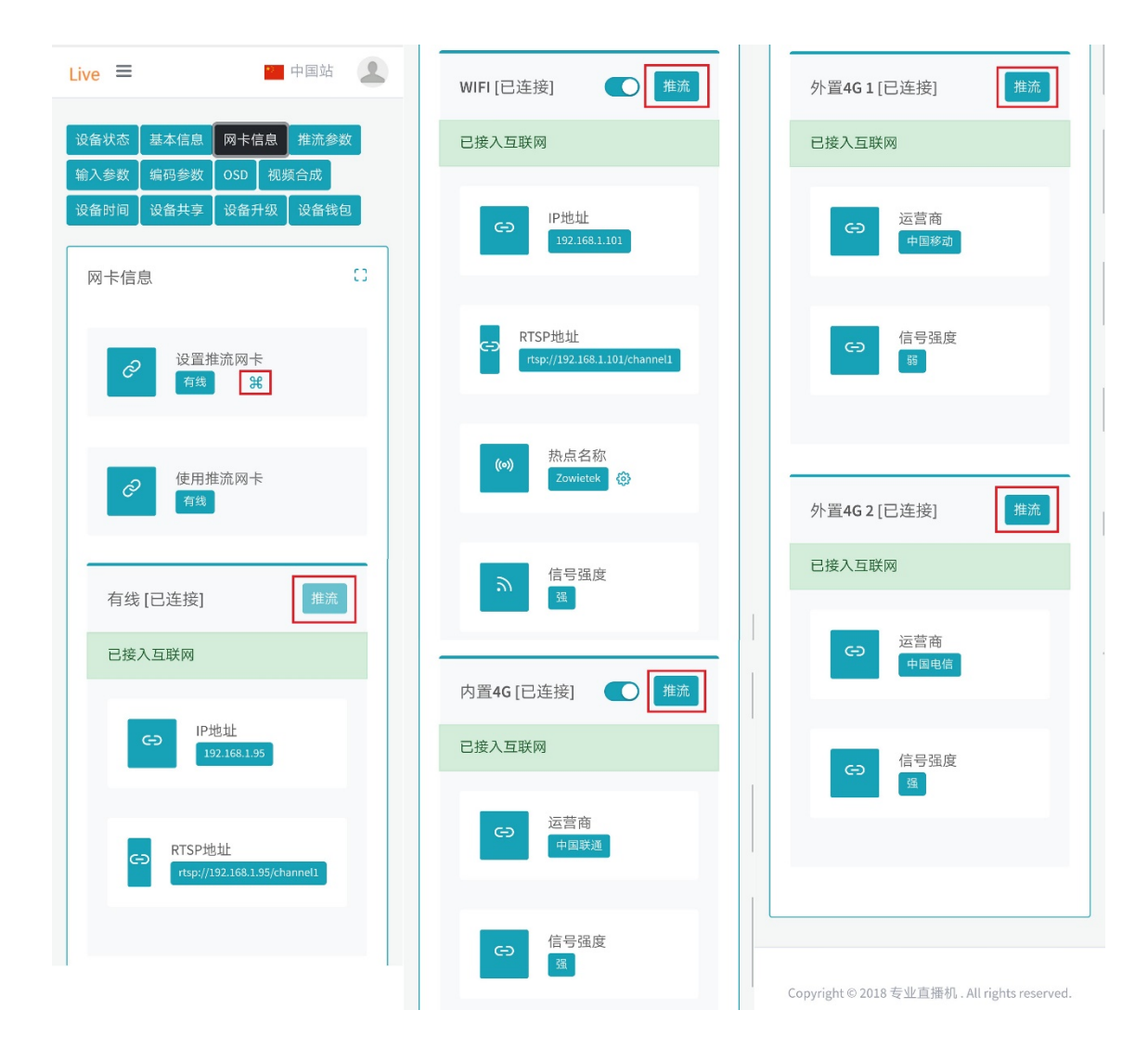

#### 4. 推流参数

设置"**推流开关**"选择开始/停止推流。设置"**聚合开关**"选择是使用单卡模式还是聚合模式推流。 在"**推流地址**"中填写直播平台的推流地址。例如下图所示。

| 反奋状态       | 基本信息                | 网卡信息                            | 推流参           | 銰 |
|------------|---------------------|---------------------------------|---------------|---|
| 俞入参数       | 编码参数                | OSD 视                           | 频合成           |   |
| 设备时间       | 设备共享                | 设备升级                            | 设备钱的          | 1 |
| 推流参        | 数                   |                                 |               | 0 |
| 推流开关       |                     |                                 |               |   |
|            |                     |                                 |               |   |
| 聚合开关       |                     |                                 |               |   |
| $\bigcirc$ |                     |                                 |               |   |
| 推流地址       | ıĿ                  | 新增聚合                            | 推流地址          | + |
|            |                     |                                 |               |   |
| Url        | rtmp://pu           | ıb.ushitv.cı                    | n/watch       |   |
| Url<br>流名  | rtmp://pu<br>称 a192 | ıb.ushitv.cr<br>1sc4196ba       | n/watch<br>aa |   |
| Url<br>流名  | rtmp://pu<br>称 a192 | ıb.ushitv.cı<br>1sc4196ba       | n/watch<br>aa |   |
| Url<br>流名  | rtmp://pu<br>称 a192 | lb.ushitv.cr<br>1sc4196ba<br>保存 | n/watch       |   |

Copyright © 2018 专业直播机 . All rights reserved.

### 5. 输入参数

供用户对推流的音频信号的相关参数设置,可选择 HDMI 或 SDI 内嵌的数字音频作为音频推流源, 也可选择 LINE IN 模拟音频作为推流音频源。当选择 LINE IN 时,可选择打开/关闭"增益开关"。"增 益开关"默认设置关闭,"音量"默认设置为 80,可设置范围为 0~100。

| 备状态         | 基本信息      | 网卡信      | 息 推             | 流参数         |
|-------------|-----------|----------|-----------------|-------------|
| 入参数         | 编码参数      | OSD      | 视频合成            | 戉           |
| 备时间         | 设备共享      | 设备升      | 级 设             | 备钱包         |
| 音频信号<br>LIN | ŧ<br>E IN | HDMI     |                 | SDI         |
| 音量调节        | ī         |          |                 |             |
| 0           |           |          | 80              | 10          |
| 1.1.1       | 25<br>25  | 50 J J J | · · 1 · ·<br>75 | з і і<br>18 |
| *****       |           |          |                 |             |

#### 6. 编码参数

用户在此设置直播推流的视频的质量,即分辨率,可选**超清,高清,PAL**或**标清**。视频帧率的设置 范围在 5~30fps 之间,默认设置为 30 帧,视频的传输码率设置范围在 100~10000 kbps,默认设置为 2000kbps。

Copyright © 2018 专业直播机 . All rights reserved.

| 备状态               | 基本信息              | 网卡信   | 息   | 推流参数                        |
|-------------------|-------------------|-------|-----|-----------------------------|
| 入参数               | 编码参数              | OSD   | 视频  | <b>页合成</b>                  |
| 备时间               | 设备共享              | 设备升   | 级   | 设备钱包                        |
| 视频质量              | ł                 |       |     |                             |
| 他 爽 质 重 标清        | PAL               | 言     | 清   | 超清                          |
| 视频帧率<br>5Fps      | 1   1 1 1 1<br>11 | 18    | 1.1 | 30Fps<br>1 1 1 1 1<br>24 30 |
| 视频码率<br>20<br>100 | 00Kbps            | 5 050 | 1.0 | 10 000Kbps                  |

Copyright © 2018 专业直播机 . All rights reserved.

### 7. OSD

用户可在此页面添加文字和图片水印,最多添加4个。如下图所示,当水印添加完成后,用户即可 在上方的格点区域内预览到添加好的水印。此外,用户还可以更改水印的大小,文字,图片,点击 下图中的 显示"或者"隐藏"设置打开/关闭显示水印。

| Live ≡ |                |     | •2         | 中国站         | 2   |
|--------|----------------|-----|------------|-------------|-----|
| 设备状态   | 基本信息           | 网卡信 | 息          | 推流参         | 数   |
| 输入参数   | 编码参数           | OSD | 视频         | <b>页合成</b>  |     |
| 设备时间   | 设备共享           | 设备升 | ŀ级         | 设备钱         | ŧ   |
| OSD    |                |     |            |             | 0   |
| OSD    | 预览             |     |            |             |     |
|        |                |     | <u>ā</u> # | 爛武          |     |
| OSD    | 组件             | +8; | ;          | <b>十</b> 文本 |     |
|        | 测试——2<br>测试——1 | 隐。  | T.         | 修改 册        | lik |
|        |                |     |            |             |     |

Copyright © 2018 专业直播机 . All rights reserved.

### +图片

新增图片 OSD 水印。点击"+图片"后,编辑"图层名称","选择文件"上传本地图片。图片规定只 能是 JPG/JPEG/PNG 格式,图片的大小应在 32x32 ~ 480x480 像素之间。图片上传成功后,点击"设置",图片 OSD 水印设置完成。一旦水印添加完成,图片水印会显示在左上角,如果您想改变水印 的位置,请在电脑 Web 上操作,详情请参考 3.8 OSD 设置。

| 图层名称 |         |   |
|------|---------|---|
| 选择文件 |         |   |
| 选择文件 | 未选择任何文任 | 4 |
|      |         |   |

### +文本

新增文字 OSD 水印。点击"+文本"后,在弹窗中编辑您所要添加的文字 OSD 水印的"图层名称" 和"文本内容",设置"字体大小",选择"字体颜色"和"背景颜色",通过"透明开关"设置背景 是否透明。编辑完上述内容后,点击"设置",文字 OSD 水印设置完成,文字水印会显示在左上角, 如果您想改变水印的位置,请在电脑 Web 上操作,详情请参考 <u>3.8 OSD 设置</u>。最多显示一行文字。

| Live ≡                                                                                                    | ≥ 中国站              | 2   |
|----------------------------------------------------------------------------------------------------|--------------------|-----|
| 图层名称                                                                                                    |                    |     |
|                                                                                                    |                    |     |
| 又本内容                                                                                                    |                    |     |
| 字休颜色                                                                                                    |                    |     |
| #000000                                                                                                    |                    |     |
| 背景颜色                                                                                                    |                    |     |
| #FFFFF                                                                                                    |                    |     |
| 子14入小<br>16px                                                                                                    | 12                 | врх |
| → 「 → 「 → 「 → 「 → 」 → 」     →     16    44    72     添明开     送     →     →     →     →     →     →     →     →     →     →     →     →     →     →     →     →     →     →     →     →     →     →     →     →     →     →     →     →     →     →     →     →     →     →     →     →     →     →     →     →     →     →     →     →     →     →     →     →     →     →     →     →     →     →     →     →     →     →     →     →     →     →     →     →     →     →     →     →     →     →     →     →     →     →     →     →     →     →     →     →     →     →     →     →     →     →     →     →     →     →     →     →     →     →     →     →     →     →     →     →     →     →     →     →     →     →     →     →     →     →     →     →     →     →     →     →     →     →     →     →     →     →     →     →     →     →     →     →     →     →     →     →     →     →     →     →     →     →     →     →     →     →     →     →     →     →     →     →     →     →     →     →     →     →     →     →     →     →     →     →     →     →     →     →     →     →     →     →     →     →     →     →     →     →     →     →     →     →     →     →     →     →     →     →     →     →     →     →     →     →     →     →     →     →     →     →     →     →     →     →     →     →     →     →     →     →     →     →     →     →     →     →     →     →     →     →     →     →     →     →     →     →     →     →     →     →     →     →     →     →     →     →     →     →     →     →     →     →     →     →     →     →     →     →     →     →     →     →     →     →     →     →     →     →     →     →     →     →     →     →     →     →     →     →     →     →     →     →     →     →     →     →     →     →     →     →     →     →     →     →     →     →     →     →     →     →     →     →     →     →     →     →     →     →     →     →     →     →     →     →     →     →     →     →     →     →     →     →     →     →     →     →     →     →     →     →     →     →     →     →     →     →     →     →     →     →     →     → | 1 1 1 1 1 1<br>100 | 128 |
|                                                                                                    |                    |     |
|                                                                                                    |                    |     |
|                                                                                                    | 保存 关               | 长闭  |

### 8. 视频合成

即视频拼接显示,在此提供了6种固定可选视频画面组合方案与2中自定义画面拼接形式,如下图 所示。

| 入参数 编码参数                 | OSD 视频合成            |
|--------------------------|---------------------|
| 备时间   设备共享               | 设备升级 设备钱包           |
| 见频合成                     | c                   |
|                          |                     |
| <b>JI S</b>              | AND Sig             |
|                          |                     |
|                          |                     |
| 合成模式                     |                     |
| HDMI优先                   | SDI优先               |
|                          |                     |
| 小)                       | (J\)                |
| HDMI(左)SDI(              | SDI(左)HDMI(         |
| (石)                      | <u>(</u> <u>(</u> ) |
| 自定义1                     | 自定义2                |
|                          |                     |
| <ul><li>● SDI源</li></ul> | ● 设置尺寸              |
|                          | ● 设置尺寸              |
| ● HDMI源                  |                     |

Copyright © 2018 专业直播机 . All rights reserved.

### 自定义1& 自定义2

在自定义格式下,如上图所示。用户可以打开/关闭 SDI 和 HDMI 的显示,通过"设置尺寸"调节 SDI 和 HDMI 视频的显示大小(调节显示大小的窗口如下图所示,用户可直观看到当前设置的视频显示 大小),如果您想改变 HDMI 或 SDI 调整显示位置,则需在电脑 Web 上操作,详情请参考 3.9 画面 合成。用户还可以选择喜欢的图片作为背景。当 SDI 和 HDMI 显示有区域重叠时,用户可以调节上 图 "SDI"或 "HDMI" 左侧的箭头将 SDI 或 HDMI 视频放置于顶部或底部

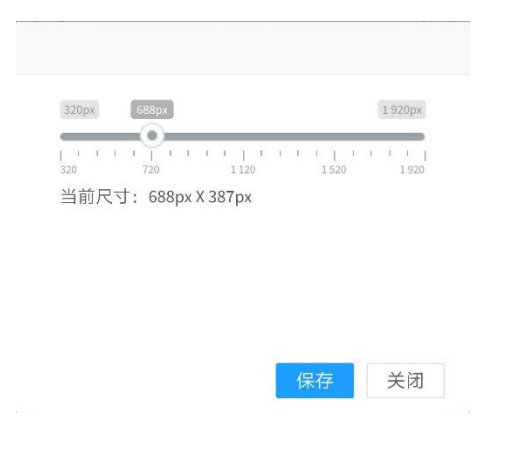

### 9. 设备时间

设置设备时间。可选择"自动校准"或"手动设置"。时区请根据当地位置手动设置时区。

| ( 设备计                     | "作              |            | ••              |
|---------------------------|-----------------|------------|-----------------|
| Live ≡                    |                 | *2         | 中国站 🙎           |
| 语名特本                      | 其木信自            | 网上信自       | 推法会称            |
| 输入参数                      | 编码参数            | 画面渲染       | 画面合成            |
| 设备时间                      | 设备升级            | 设备钱包       |                 |
| 设备时                       | 间               |            | 0               |
| 设备时时区                     | 间<br>           |            | 8               |
| 设备时<br>时区<br>(GMT         | 间<br>+08:00) Be | ijing,Hong | C3<br>Kong,Ct ≎ |
| 设备时<br>时区<br>(GMT<br>模式选择 | 间<br>+08:00) Be | ijing,Hong | €3<br>Kong,Cł ¢ |

### 10. 设备升级

供用户更新软件版本。

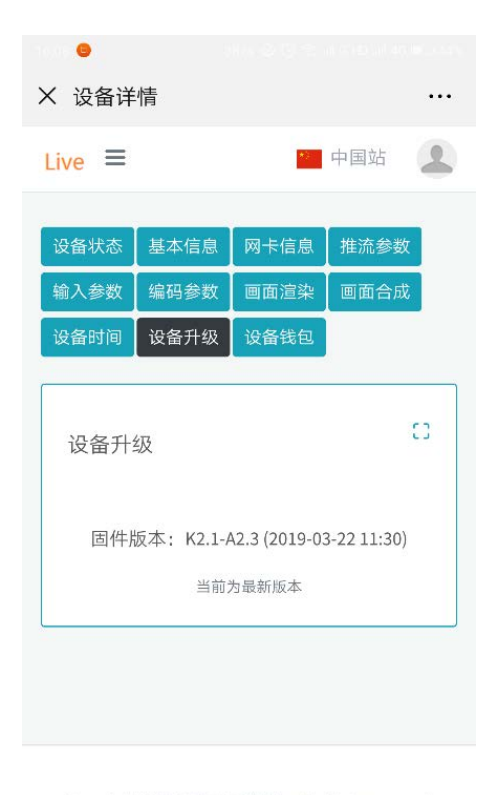

Copyright © 2018 专业直播机 . All rights reserved.

### 11. 设备钱包

供用户充值设备(聚合模式收费),查询充值、消费记录。

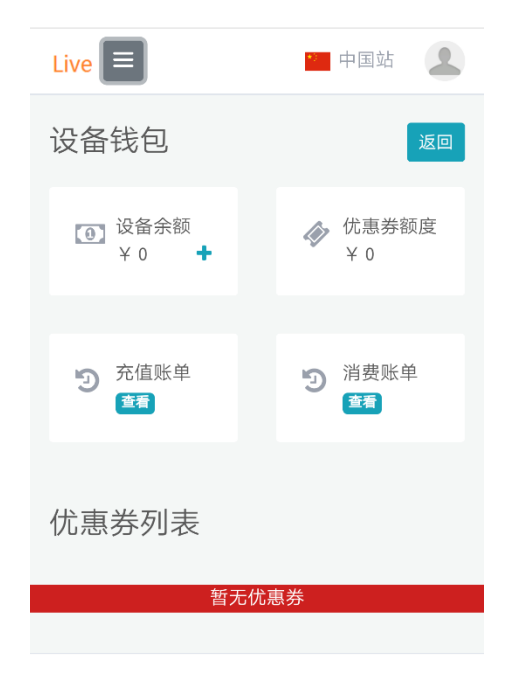

Copyright © 2018 专业直播机 . All rights reserved.

# 4.3 Live 编码器后台设置

当用户根据 <u>4.2 设备配置</u> 已经添加好微信小程序 "LIVE 编码器",用户可直接打开 "LIVE 编码器" 小程序,选择 "设备"列表中的设备,点击进去,主界面如下右图所示。各部分下面会给出详细介 绍。

# 微信操作设置

| 6:08 🕒     | 6K/s •Ø (                                 | े 🗟 मा G HD मा 4G 🔳 42%         | 16:08 🕒          | 3K/s 🕼 🛈 🦷        | 네 G HD 레 4G 💷 42%  |
|------------|-------------------------------------------|---------------------------------|------------------|-------------------|--------------------|
| LIVE编      | 码器                                        | ••• •                           | く 设备详情           |                   | ••• •              |
| <u>ليب</u> | 设备名称: LV300<br>设备类型: LV300<br>序列号: SN4604 | 所 有 者:<br>设备状态: 在线<br>推流状态: 未推流 |                  | LV300<br>在线   未推流 |                    |
|            | 下拉刷新设备列表 (自动                              | 周新间隔10s)                        | ↓<br>推流设置        | <br>[100<br>设备名称  | <b>┆╎╎</b><br>编码参数 |
|            |                                           |                                 | 論入接口             | 「同面渲染             | 回面合成               |
|            |                                           |                                 | 设备时间             | <b>风</b> 卡信息      | <b>《</b><br>设备分享   |
|            |                                           |                                 | <b>会</b><br>共享管理 | <b>○</b><br>固件更新  | (恢复配置              |
|            |                                           |                                 | <b>山</b><br>统计信息 | <b>全</b><br>设备线包  | 前開除设备              |
|            | :====<br>设备                               | Q<br>我的                         |                  |                   |                    |

### 1. 推流设置

进去之后设置"推流开关","聚合开关"。填写"RTMP地址"。可通过扫描二维码的方式添加 RTMP 地址。在聚合模式下,最多可添加 9 个 RTMP 地址。

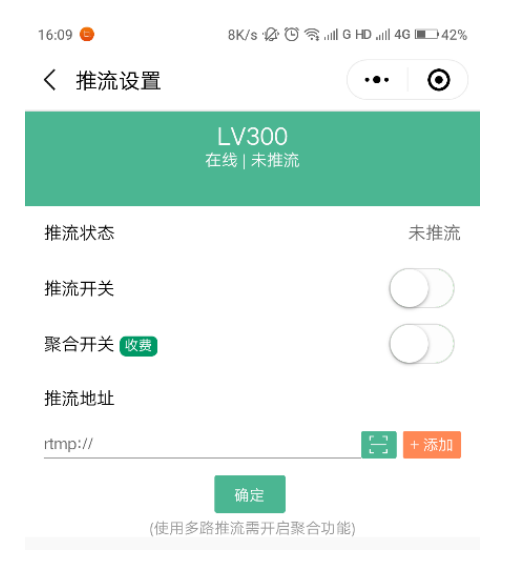

### 2. 设备名称

显示设备名称与重新命名设备。

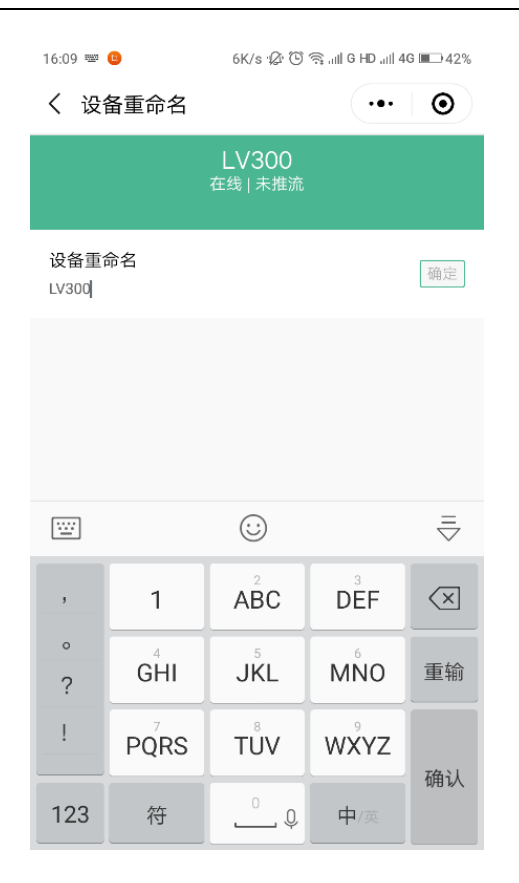

### 3. 编码参数

自定义直播视频分辨率,视频码率和视频帧率。

| 16:09 🕒    | 2K/s 🎲 🕒 🛸 📶 G HD 🗐 4G 🔲 42% |
|------------|------------------------------|
| く 编码参数     | ••• 💿                        |
|            | LV300<br>在线   未推流            |
| 视频质量       |                              |
| 标清         |                              |
| PAL (576P) |                              |
| 高清         |                              |
| 超清         | ~                            |
| 视频码率(kbps) |                              |
| 自定义 —      | 2000 确定                      |
| 视频帧率(fps)  |                              |
|            | 30 确定                        |
|            | 44                           |

### 4. 输入接口

选择直播音频信号,可选择 HDMI 或 SDI 内嵌数字音频,绘制 LINE IN 模拟音频。选择 LINE IN 模拟 音频时,可设置打开/关闭自动增益,默认设置为打开。当自动增益设置为关闭时音量值可设置 0~100 之内任意值。

| 16:09 😑 7K/s :샱 🛈 🤤 내네 G HD 내네 4G 💷 42% | 16:09 😑 3K/s 🎲 🛈 😤 යාඩ G HD යාඩ 4G 📖 42% |
|-----------------------------------------|------------------------------------------|
| く 设备输入接口设置 ・・・ 💿                        | く 设备输入接口设置 ・・・ 💿                         |
| LV300<br>在线   未推流                       | LV300<br>在线   未推流                        |
| 音频类型                                    | 音频类型                                     |
| LINE IN                                 | LINE IN                                  |
| HDMI                                    | HDMI                                     |
| SDI                                     | SDI                                      |
|                                         | 自动增益已开启     关闭       手动设置音量不生效     80 确定 |
|                                         |                                          |

#### 5. 画面渲染

OSD (On Screen Display)设置。点击"新建图层"后,设置图层名称,上传图片,点击"创建图层", 图片水印便设置成功。点击"刷新图层"后,设置好的水印图片便会显示在网格区域。用户可手动 拖拽改变水印位置。点击"显示状态"显示或隐藏图片水印。点击"删除"删除水印。

| 09:26          | 2K/s 12          | 🛈 🕾ll G HDl | 4G 🔳 64% |
|----------------|------------------|-------------|----------|
| く 画面渲染         |                  |             | $\odot$  |
|                | LV300<br>在线   未推 | )<br>E流     |          |
| ( <del>)</del> | 新建图层             | 은 刷新图层      |          |
| 画表石刻           |                  |             |          |
|                |                  |             |          |
|                |                  |             |          |
| <b>卅生三次</b>    | 图层名称             |             | 111      |
| لات 11         | 显示状态             |             | 0        |
| <b>企</b> 上和    | 多                | 2修改         |          |
|                | ☆ 副除             |             |          |

### 6. 画面合成

选择 HDMI 和 SDI 视频的显示拼接效果, 6 种固定的格式可供选择。

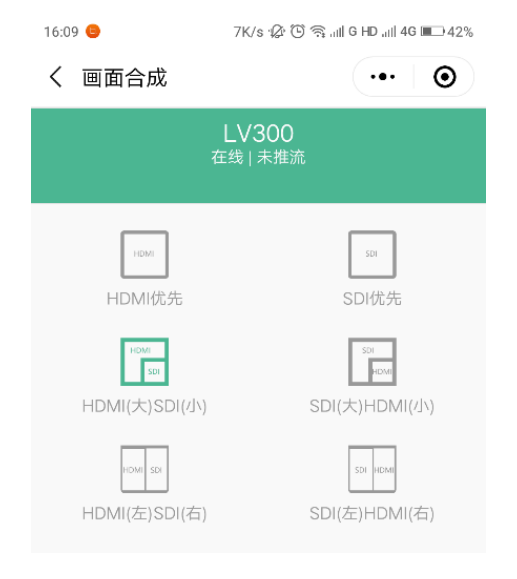

### 7. 设备时间

设置设备时间,首先请根据当地位置设置好时区,然后可选择"自动校准"或"手动设置"设置时间。

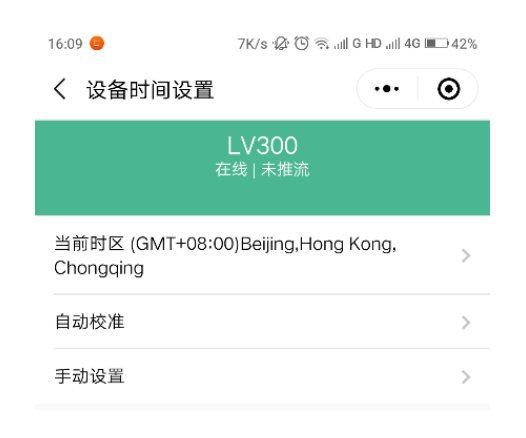

### 8. 网卡信息

点击下图红色框内图标,展开网卡列表。可设置"自动选择"推流网络。当关闭"自动选择"时,即可设置具体使用哪一个网络推流。"网卡聚合"在聚合模式下使用。

| 09:45 🖸 😃 2K/s 🕼 🕻 | 🖲 🗟 ना   G HD ना   4G 🔳 58% | 16:10 😑 1K/s 🖓   | 🕒 🗟 all G HD all 4G 💷 42% |
|--------------------|-----------------------------|------------------|---------------------------|
| く 设备网卡信息           | ••• 💿                       | く 设备网卡信息         | ••• •                     |
| LV300<br>在线   未推》  | Ĩ                           | LV300<br>在线   未推 | <b>)</b><br>流             |
| 当前推流网卡             | 未推流                         | 当前推流网卡           | 未推流                       |
| 网卡列表               | Φ                           | 网卡列表             | 0                         |
| 点击 😳 按钮,重新获取设备网卡   |                             | ●自动选择            |                           |
|                    |                             | 回有线              | 推流                        |
|                    |                             | ♥WIFI            | 推流                        |
|                    |                             | ⑩內置4G            | 推流                        |
|                    |                             | 圓外置4G_1          | 推流                        |
|                    |                             | 圓外置4G_2          | 推流                        |
|                    |                             | 響网卡聚合            | 推流                        |
|                    |                             | 点击 🔾 按钮,重新获取设备网卡 |                           |

### 9. 设备分享

# 微信操作设置

将当前页面转发给你的好友,即可共享此设备; —— 方法: 点击当前页面右上角按钮(红框标记处),然后选择转发即可。

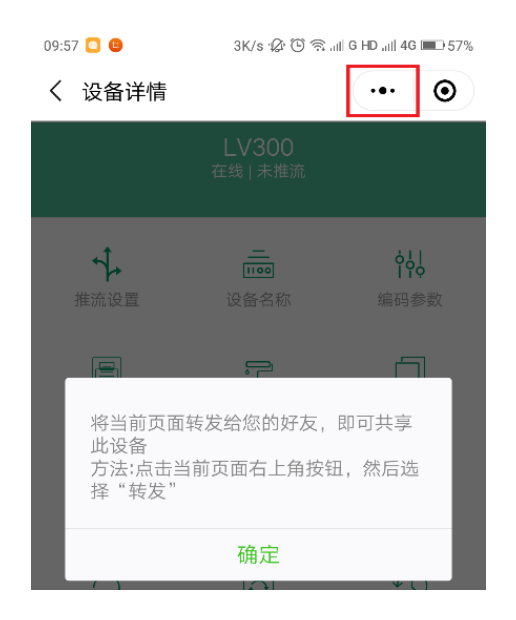

### 10. 共享管理

第一个扫描设备二维码并绑定设备的用户就是这台设备的所有者:可以管理设备分享。当禁止分享 后其他人再扫描设备上的二维码无法绑定与控制设备。

| 09:05 🎯   | 21K/s 🕼 🕒 🧙 💷 G HD 💷 4G 💷 24% |
|-----------|-------------------------------|
| く 设备分享    | ••• •                         |
|           | LV300<br>在线   未推流             |
| 设备扫描二维码权网 | 灵设置                           |
| 开放分享      | ×                             |
| 需管理员确定    |                               |
| 禁止分享      |                               |
| 已分享的好友    |                               |
|           | 删除所有授权                        |

### 11. 固件更新

检查版本更新;点击"版本检测"检查新版本,有新版本线上升级即可。

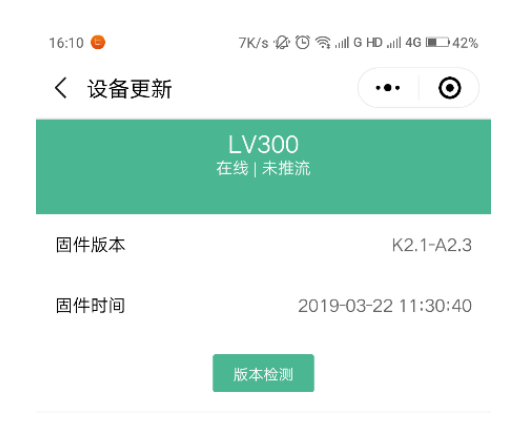

### 12. 恢复配置

重置设备到出厂默认设置。

### 13. 统计信息

显示设备总在线时长、推流时长和推流大小。

| 09:05 🌀 🕒 | 8K/s 🕼 🕒 🛜 📶 G HD 🗐 4G 💷 24% |
|-----------|------------------------------|
| く 统计信息    | ••• •                        |
|           | LV300<br>在线   未推流            |
| 在线时长      | 46 小时                        |
| 推流时长      | 38 小时                        |
| 推流大小      | 17.83G                       |

### 14. 设备钱包

仅聚合模式下收费。因为聚合模式下,设备先将视频推流至聚合服务器,再由聚合服务器分流至各 直播平台,聚合服务器租赁费用。用户可在此充值和查询消费记录。

| 09:06 ᠖ 🕒 | 2K/s 🎲 🛈 🛜 📶 G HD 🗐 4G 💷 24%              |
|-----------|-------------------------------------------|
| く 设备钱包    | ••• 💿                                     |
| ш.        | 设备名称: LV300<br>设备序列号: SN4604<br>设备余额: 0 元 |
|           | 设备优惠券                                     |
|           | 设备充值                                      |
|           | 充值记录                                      |
|           | 消费记录                                      |

### 15. 删除设备

删除绑定的设备

### 附录

# 规格

### 电源:

#### USB TYPE C, 最高达 60W 20V 输入: SDI 输入: 1 x BNC, 75 欧姆, 800mVpp 兼容 15VDC, 1.6A 电源适配器 SDI 环出: 1 x BNC, 75 欧姆, 800mVpp 内置电池: 锂电池, 16AH, 可快速充电 HDMI 环出: 1 x Mini HDMI,母座 功耗: 15V@0.5~1A, 单路~全聚合 HDMI 入: 1xA型,母座 15V@1.5A 音频入: 1x3.5mm 母座,双声道 视频: 音频环出: 1x3.5mm 母座,双声道 编码: H.264/AVC MP/HP 有线网络: 1 x RJ45, 10/100/1000M 以太网 分辨率: 1920x1080p25/30/50/60/, 480/576i 4G/WIFI 天线: 2 x SMA 天线 1920x1080i50/60, 720p50/60 3 x USB A 型 USB: 直播码流: 256K - 20Mbits/s, 20M 5x4G 以上聚合 Nano SIM 卡托 SIM: 帧率: 25/30 存储: MicroSD/TF 延迟: <200ms 按钮: 1 存储: 报警: 蜂鸣器 mp4 网络: 指示灯: LED 推流: RTMP, RTSP. RTMPS 显示: 4.3" IPS LCD, 触摸 WIFI6: 802.11b/g/n/ac/ax, 2.4/5.8GHz 升级: 在线,本地 5G: 5G NR, 4x4 MIMO 其他功能: 字幕、水印、时间 LTE 全网通,FDD1/3/8, TDD38/39/40/41 OSD: USB 4G 棒,全网通 双机切换: 8种切换模式,2种自定义模式 100/1000Base-T 千兆 物理环境: LAN : 8 网聚合:有线 + WIFI + 1x5G+5x4G 聚合: 尺寸: 131x85x42mm,喷砂氧化铝合金 聚合分发 x9, 聚合拉流 重量: 531g(包括电池) 路由转发功能 温度: $0^{\circ}$ C to $45^{\circ}$ C 音频: 订货: 采样: 30501-010: 1x5G 全网通标准型 48KHz 编码: nx4G 全网通标准型 AAC 30501-00n: 通道: 双声道, 自动增益 30501-011: 1x4G+1x5G 全网通 其他功能: 输入: 0.7VRMS, 20K 欧姆 输出: 16 欧姆,30mW 字幕、水印、时间 OSD: 麦克风: 2.2V, 2.2K 欧姆直流偏置, 60db 增益可调 双机切换: 8种切换模式,2种自定义模式 物理环境: 输入: 尺寸: 131x85x42mm,喷砂氧化铝合金 SDI : SD SDI, HD SDI, 3G SDI SMPTE 296M/274M/292M 重量: 531g(包括电池) 1.4a TYPE A 温度: $0\,^\circ\,$ C to $45\,^\circ\,$ C HDMI: 音频: SDI/HDMI 内嵌、模拟音频 订货 管理: 30501-010: 1x5G 全网通标准型 配置: 微信小程序 30501-00n: nx4G 全网通标准型 WEB: LAN/WIFI 通过电脑或者手机 30501-011: 1x4G+1x5G 全网通 附件: LCD: 触摸屏+按键 USB/C转 DC转接头 x1 5G 天线 x4

接口:

WIFI 天线 x1

热靴 x1 5G USB 棒,选配